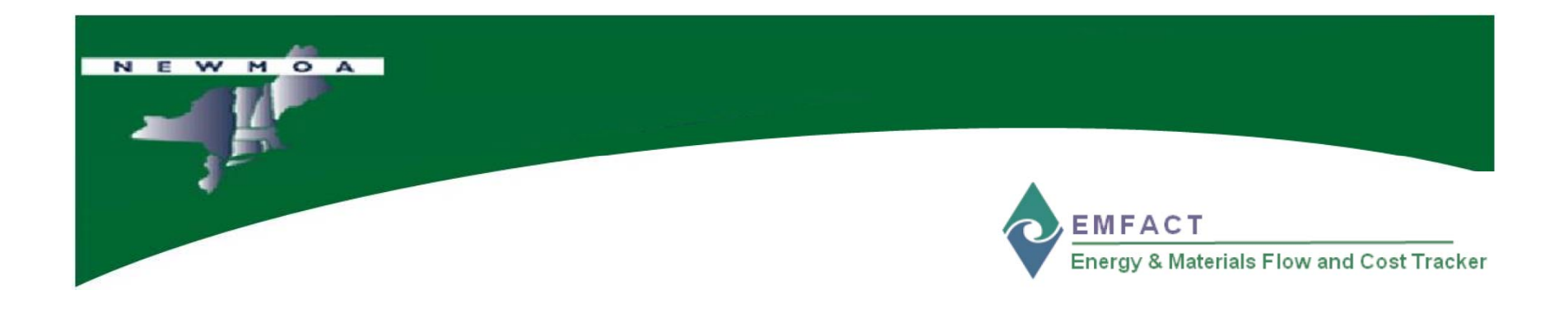

# **EMFACT**<sup>TM</sup> Introduction

# Terri Goldberg Northeast Waste Management Officials' Association (NEWMOA)

December 2009

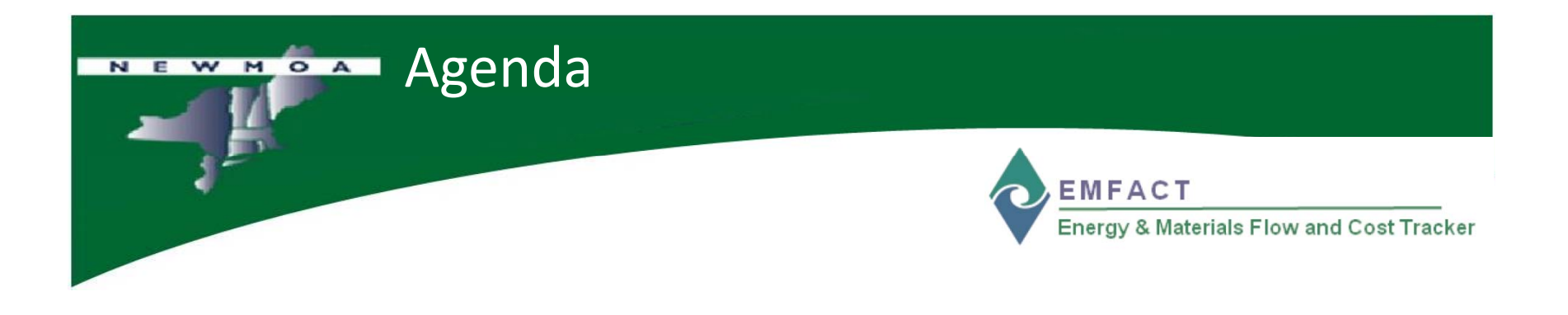

- How does EMFACT<sup>™</sup> relate to green chemistry?
- What is EMFACT<sup>TM</sup>?
- What reports can EMFACT<sup>TM</sup> produce?
- EMFACT<sup>TM</sup> example spray booth

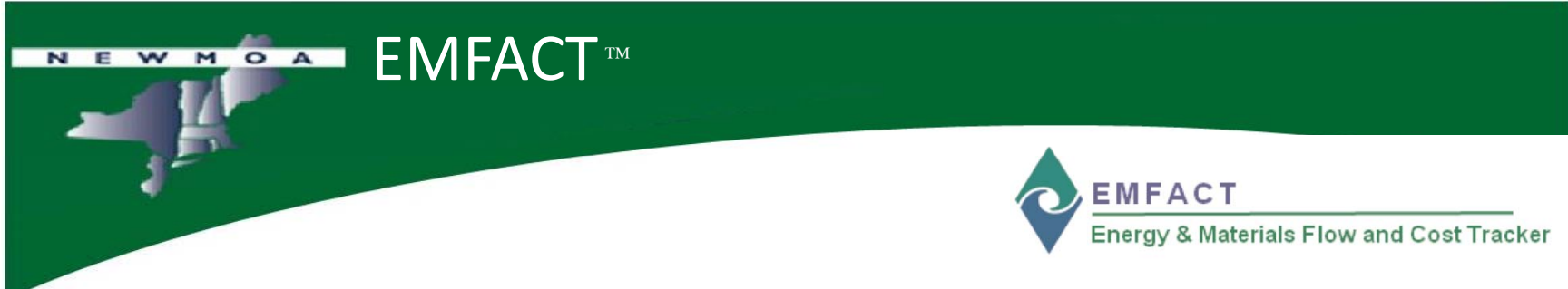

- EMFACT<sup>™</sup> is an acronym for Energy & Materials Flow & Cost Tracker
- Product of collaboration between government assistance providers in pollution prevention & other topics relating to sustainability:
  - Northeast Waste Management Officials' Association (NEWMOA)
  - Massachusetts Office of Technical Assistance & Technology (MA OTA)
- EMFACT<sup>TM</sup> is a **free** software tool

– www.newmoa.org/prevention/emfact/register.cfm

# EMFACT – Green Chemistry & Materials Accounting

EMFACT Energy & Materials Flow and Cost Tracker

- Green chemistry focuses on developing chemicals & products that are effective, relatively less toxic/hazardous, reduce non-product output, & maximize the efficient use of resources
- Increased supply chain pressures & demands for greater transparency in products – public attention & pressure

WMOA

- Environmental Management Accounting or Materials Accounting enhances the ability of manufacturers & others to make decisions & set priorities related to use of resources (i.e., chemicals, materials, energy, water) through tracking & analyzing the flow through the process & associated costs
- Small & medium-sized firms have not had software tool for materials accounting - managing & analyzing materials & energy use information

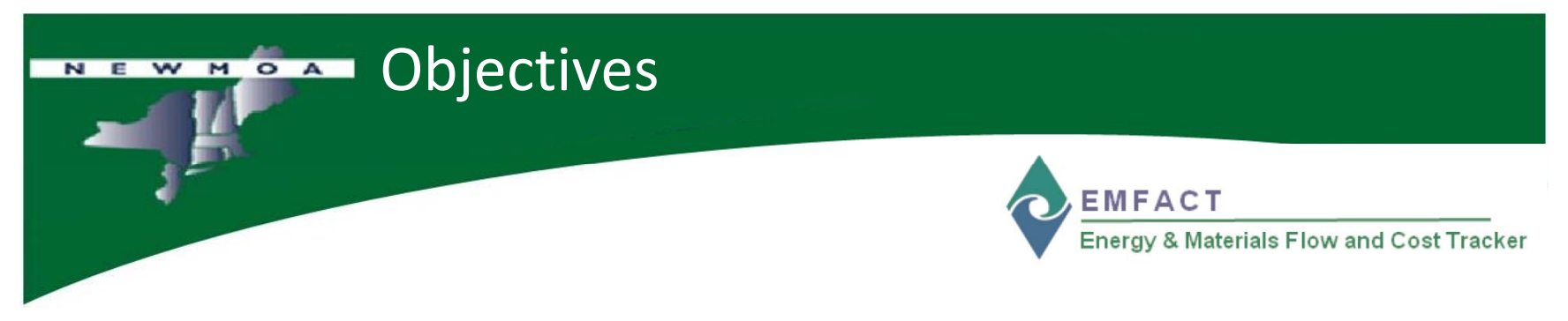

- The objectives of EMFACT<sup>TM</sup> are to provide:
  - A fully developed easy-to-use & well-documented energy, materials, chemicals, releases, & associated costs tracking & data analysis tool
  - Well-developed training support materials & a user's guide to support the implementation of the tool
  - Online downloadable free access to the software application as well as the training materials & user's guide
  - Training workshops

# EMFACT<sup>TM</sup> Developers EMFACT<sup>TM</sup> Team

- Sponsors:
  - NEWMOA
    - Nate Bisbee
    - Andy Bray
    - Terri Goldberg \*
  - MA OTA
    - David Haas
    - Morgan Mihok
    - Phil Milmoe
    - Rick Reibstein \*

## • Consultants:

- Sullivan
  - Kathy Bates
  - Joan Cianciolo
  - Betsy Cottle
  - Liz Ostwald
- EMARIC
  - Deb Savage
- EPA ORD
  - Collaborative Science & Technology for Sustainability

#### \* Primary managers

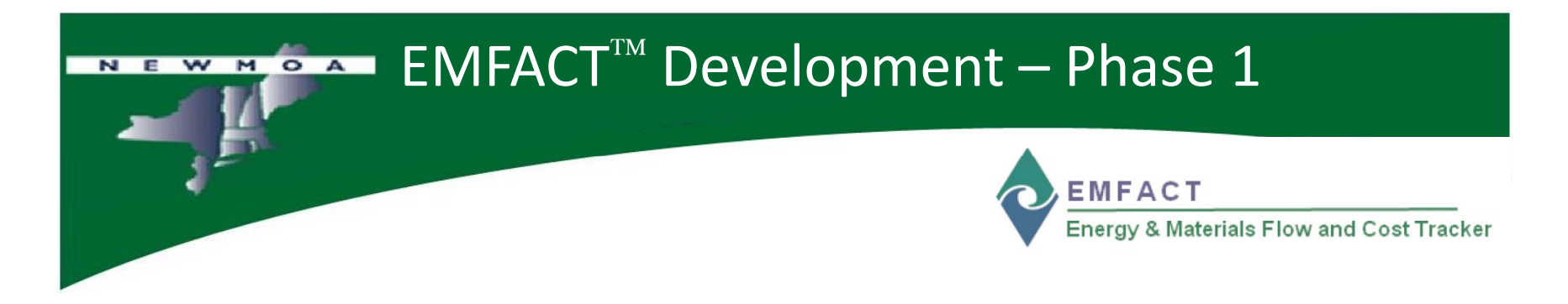

➤ In Phase 1, EMFACT<sup>™</sup> was designed to help users understand & analyze their materials (including water & fuels) & chemical use in one or more facilities

➤ EMFACT was designed to help track fuels, (i.e., oil, natural gas, coal, or bio-based fuels); treats these material inputs the same as others

➢ For Phase 1, EMFACT<sup>™</sup> was not designed to enable users to fully track & evaluate all of their energy use, particularly their use & purchasing of electricity

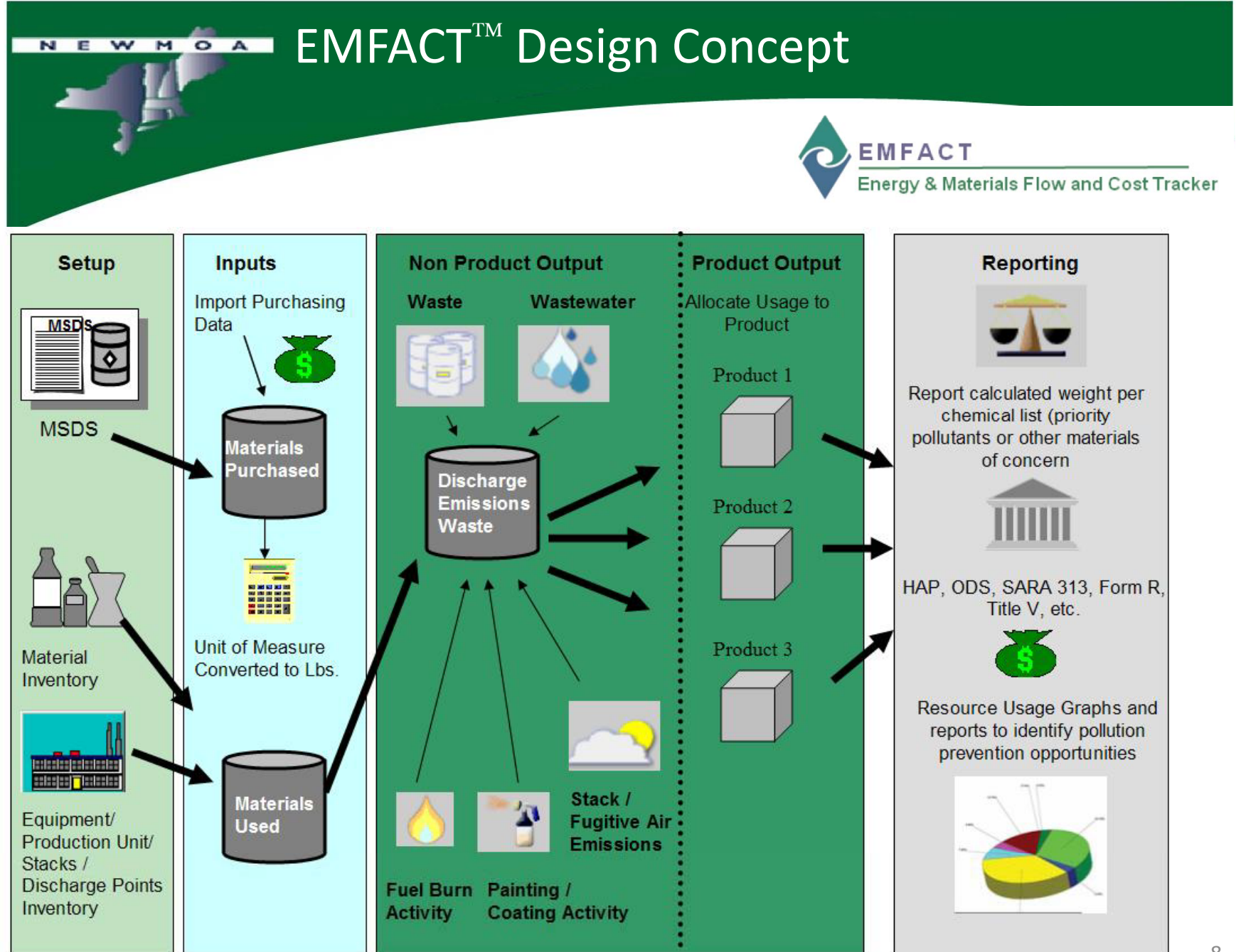

### **EMFACT**<sup>TM</sup> Procedure Flow

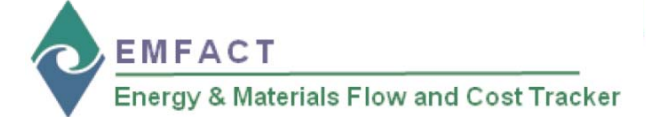

#### **EMFACT - Procedure Flow**

The Energy & Materials Flow and Cost Tracker (EMFACT) is an easy-to-use, well-documented tool to assist the small and medium size enterprise manage their fuel, water and materials usage. Using EMFACT, companies can track air emissions, wastewater, solid/hazardous waste, and related costs associated with the day-to-day operations of their business. Several reports are available to assist, along with a calendar to set up due dates and reminders.

The purpose of this document is to provide a high-level overview of the entire EMFACT process. Refer to specific training and documentation for additional details.

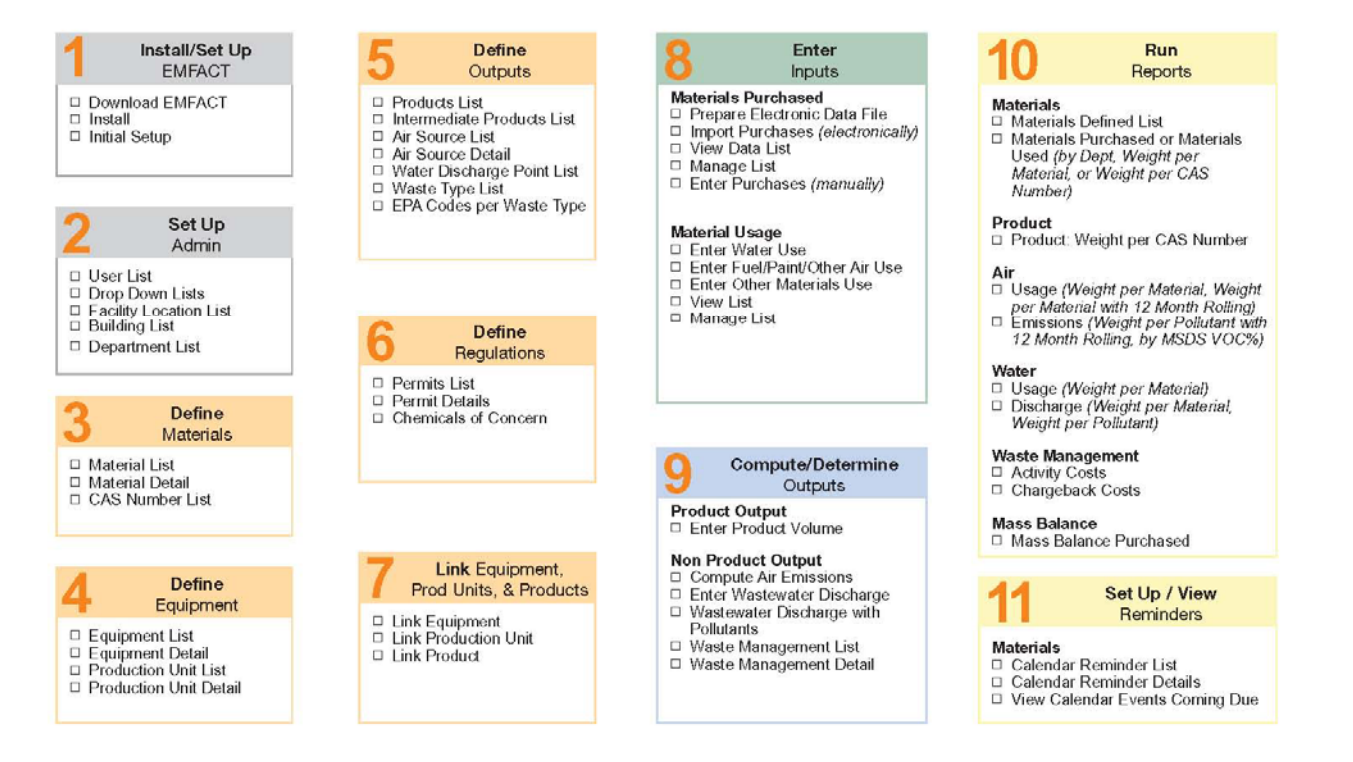

Revised: 2/1/09

Copyright 2009 Sullivan International Group, Inc.

## EMFACT<sup>TM</sup> Dashboard

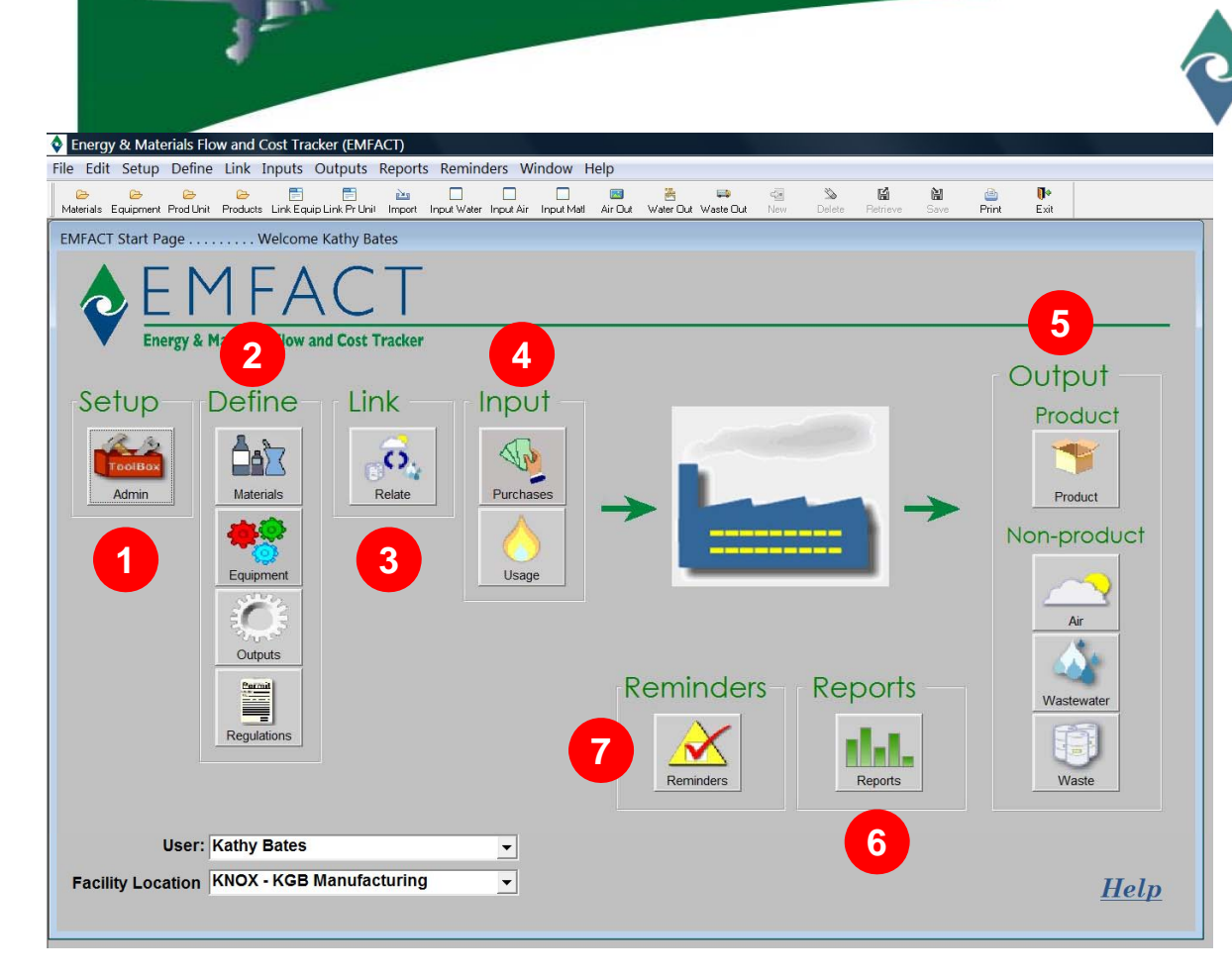

EMFACT Energy & Materials Flow and Cost Tracker

The EMFACT<sup>™</sup> Dashboard displays seven distinct areas of functionality accessed via icons or Toolbar menus:

- 1. Setup
- 2. Define
- 3. Link
- 4. Input
- 5. Output
  - Product
  - Non-product
- 6. Reports
- 7. Reminders

#### **EMFACT<sup>™</sup> Toolbar**

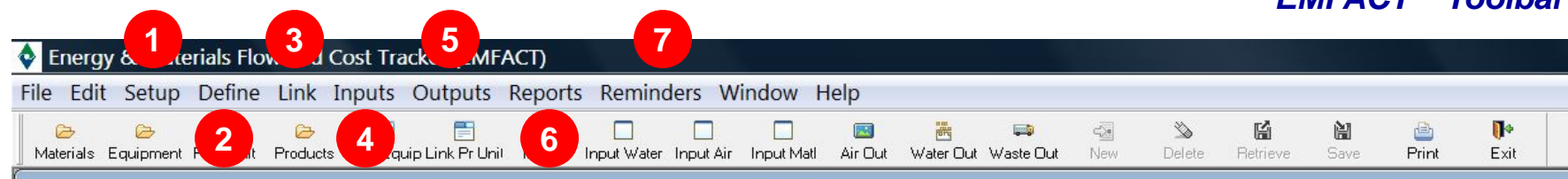

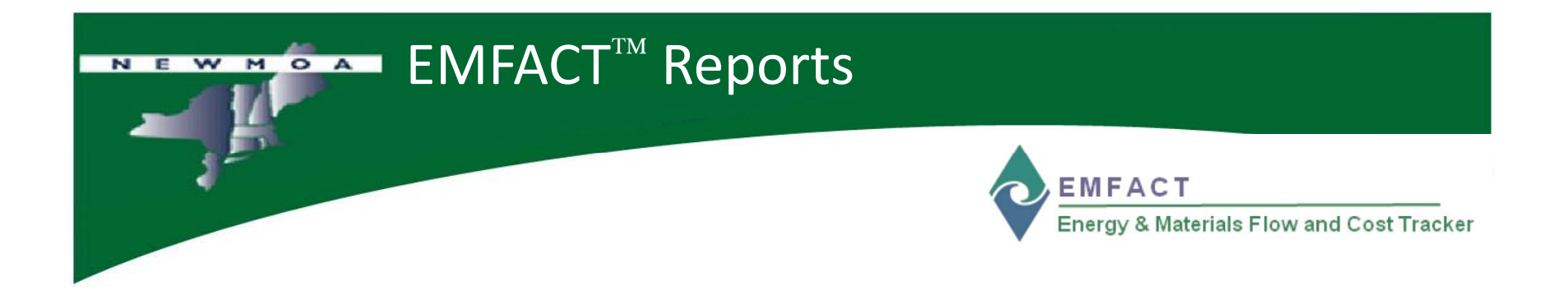

- EMFACT<sup>™</sup> designed to enable data input & data analysis/reports based on equipment, production unit, or entire facility – maximizes flexibility depending on interest/needs of the user
- Manages lists of equipment & materials/chemicals
- Pre-populated with numerous lists focusing on federal regulatory lists & thousands of CAS numbers

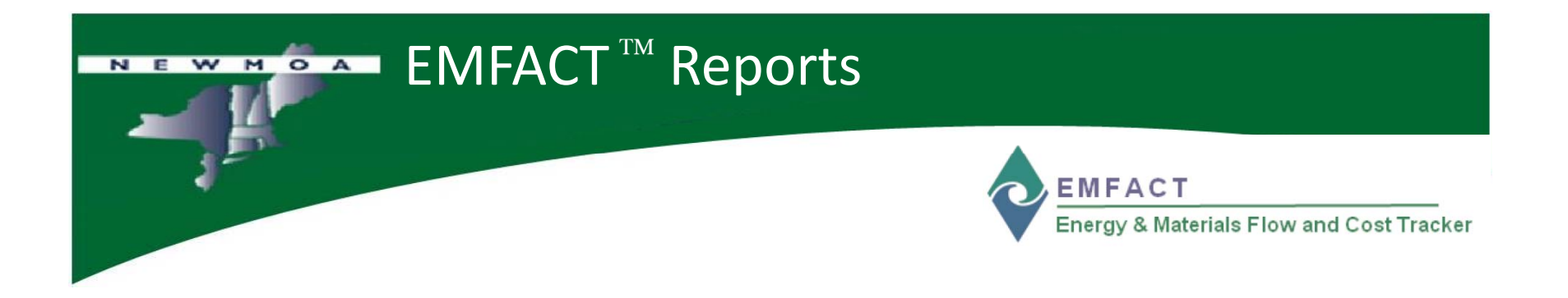

- EMFACT includes 21 boiler plate reports to help users track products, air, water, & waste on a variety of levels
- Filters enable user to define report parameters ;
   Search window enables searching by a variety of fields output can be printed or saved to Excel
- Access the EMFACT Reports Procedure Guide from Contents in the Help menu: pg\_emf\_reports.pdf

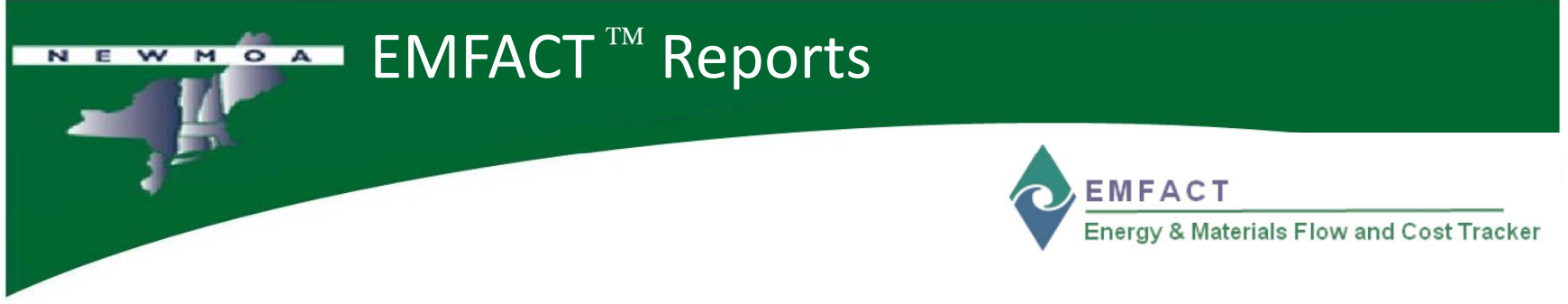

- Materials & chemicals Purchased & Used & Non-Product Output per equipment, per production unit, per facility; costs
- Materials & chemicals Purchased & Used incorporated into product vs. into non-product output; costs
- Non-product output reports for air emissions, including 12- month rolling averages; costs
- Water pollutant outputs as well as water usage; costs
- Waste activity reports; group data by waste type; costs

| Energy & Materials Flow and Cost Tracker (EMFACT)         Edit Setup Define Link Inputs Outputs Reports Reminders Window Help         Waterials Equipment Prod Unit Produces Link Equip Link PrUnit Import Input Water Input Air Dat Water Out Water Out Water Out Water Out Water Out Water Out Water Out Water Out Water Out Water Out Water Out Water Out Water Out Water Out Water Out Water Out Water Out Water Out Water Out Water Out Water Out Water Out Water Out Water Out Materials Used: Weight per CAS Number Report         Include Data for No Equipment/Prod Unit AND:       Scope         Output:       01-2007         Ioo 51       Filter Data         Ioo 51       Filter Data         Ioo 51       Ioo Date:         Ioo 51       Ioo Date:         Ist Name:       Ioo Date:         Ist Name:       Ioo Date:         Ist Name:       Ioo Date:         Ist Name:       Ioo:         Ist Name:       Ioo:         Ist Name:       Ioo:         Ist Name:       Ioo:         Ist Name:       Ioo:         Ist Name:       Ioo:         Ist Name:       Ioo:         Ist Name:       Ioo:         Ist Name:       Ioo:         Ist Name:       Ioo:         Ist Name:       Ioo:         Ist Name:       Ioo:                                                                                                    | EMFACT<br>Energy & Materials Flow and Cost Tracker                                          |
|----------------------------------------------------------------------------------------------------|---------------------------------------------------------------------------------------------|
| Energy & Materials Flow and Cost Tracker (EMFACT)         Edit Setup Define Link Inputs Outputs Reports Reminders Window Help         Image: Image: I | Petrieve Sovo Print Exit<br>Petrieve Sovo Print Exit<br>Petrieve Refresh Data<br>Pepartment |
| Edit Setup Define Link Inputs Outputs Reports Reminders Window Help         Waterials Equipment Product Link Equip Link Pr Unit         Materials Used: Weight per CAS Number Report         Find CAS Number:         100-51         Filter Date:         01-2007 V         CAS Number:         12-2008 V         Ist Name:         Vaterials Used: Weight per CAS Number Report         Scope         On-51         Filter Data         Ist Name:         Vaterials Used: Weight per CAS Number Report From 01-2007 To 12-2008         Ist Name:         Vaterials Used: Weight per CAS Number Report From 01-2007 To 12-2008         Ist Name:         Vaterials Used: Weight per CAS Number Report From 01-2007 To 12-2008         Ist Name:         Vaterials Used: Weight per CAS Number Report From 01-2007 To 12-2008         Ist Name:         Vaterials Used: Weight per CAS Number Report From 01-2007 To 12-2008         Ist Rame:         Vaterials Used: Weight per CAS Number Report From 01-2007 To 12-2008         Ist Rame:         Vaterials Used: Weight per CAS Number Report From 01-2007 To 12-2008         Ist Rame:         Vaterials Used: Weight per CAS Number Report From 01-2007 To 12-2008         Ist Rame:         Vateri                                                                                                    | erial Summary<br>mary                                                                       |
| Materials       Deale       Deale                                                                                                    | Retrieve Save Print Exit                                                                    |
| Materials Used: Weight per CAS Number Report         ind CAS Number:         Filter Data         Include Data for No Equipment/Prod Unit AND:         From Date:       01-2007 V <ul> <li>Equipment (not in Prod Unit) + Prod Unit)</li> <li>All detail</li> <li>CAS / Mat</li> <li>CAS sum</li> <li>List Name:</li> </ul> Materials Used: Weight per CAS Number Report From 01-2007 To 12-2008           Ilote: Gas usage is not included           Production Unit /         Production Unit /           CAS Number         Material         Usage Type         Usage Cost         Usage in Lbs.         Usage Date Equipment ID         D           100-51-6         Benzyl Alcohol         Product Paint         \$.00           PAINT 100         Product Paint                                                                                                    | erial Summary<br>mary                                                                       |
| Filter Data       Include Data for No Equipment/Prod Unit AND:       Scope         100-51       From Date:       01-2007 V       Image: Case of the equipment (not in Prod Unit) + Prod Unit)       All detail         100-51       To Date:       12-2008 V       All Equipment only       All detail         List Name:       V       Case of the equipment only       Case of the equipment only       Case of the equipment only         Materials Used:       Weight per CAS Number Report From 01-2007 To 12-2008       Index of the equipment only       Production Unit /         CAS Number       Material       Usage Type       Usage Cost       Usage is not included       Production Unit /         100-51.6       Benzyl Alcohol       Product Paint       \$.00                                                                                                    | erial Summary<br>mary<br>Pepartment                                                         |
| Materials Used: Weight per CAS Number Report From 01-2007 To 12-2008  Ilote: Gas usage is not included Production Unit / CAS Number Material Usage Type Usage Cost Usage in Lbs. Usage Date Equipment ID D 100-51-6 Benzyl Alcohol PAINT 100 Product Paint \$.00                                                                                                    | epartment                                                                                   |
| PAINT TOO Product Paint \$.00                                                                                                    |                                                                                             |
| Total for PAINT 100: \$3.10 17.9538                                                                                                    |                                                                                             |
| Total for 100 51 6: \$2 10 17 0539                                                                                                    |                                                                                             |
| 107-98-2 Propylene Glycol, 1-Monomethyl Ether                                                                                                    |                                                                                             |
| PAINT 100 Product Paint \$.00                                                                                                    |                                                                                             |
| Total for PAINT 100: \$4.65 26.9306                                                                                                    |                                                                                             |
| Total for 107-98-2: \$4.65 26.9306                                                                                                    |                                                                                             |
| 28064-14-4 Bisphenol F Epoxy Resin                                                                                                    |                                                                                             |
| PAINT 100 Product Paint \$.00                                                                                                    |                                                                                             |
|                                                                                                    |                                                                                             |
|                                                                                                    |                                                                                             |
| 0.0000                                                                                                    | Test Facility                                                                               |
| dy<br>A start M AIM G 3 Micro - A Marcurui G Microsoft 📑 of EMEA 🕅 Desures                                                                                                    | 5-5-5-201 8: 🕅 Microsoft 💌 12:35 PM 14                                                      |
|                                                                                                    |                                                                                             |

| N E W M O A                | Examp                        | ole: V           | Vaste I                                                                                                    | Mana                   | gemen                | it Repor                  | rt               |
|----------------------------|------------------------------|------------------|----------------------------------------------------------------------------------------------------|------------------------|----------------------|---------------------------|------------------|
| J.C.                       |                              |                  |                                                                                                    |                        |                      | ACT<br>/ & Materials Flow | and Cost Tracker |
| 🛿 Waste Management Reports |                              |                  |                                                                                                    |                        |                      |                           |                  |
| Salast Donarti             | Filter Re                    | port by:         |                                                                                                    |                        |                      |                           |                  |
| Activity Costs             | <ul> <li>Activity</li> </ul> | Date From:       | 01-2007 🔽                                                                                                    | To: 10-2007            | V Hazardou           | us?: Yes or No 🔽          | Refresh Data     |
| 03/01/2008 16:05:10        | Waste Ma                     | nagement         | Report - Acti                                                                                                    | vity Costs             |                      | Page 1 of 1               | ^                |
| Waste Type                 | Activity<br>Type             | Activity<br>Date | Weight<br>in Lbs.                                                                                                    | Internal Cost<br>in \$ | Vendor Cost<br>in \$ | Total Cost<br>in \$       |                  |
| Cardboard                  |                              | Hazardous?       |                                                                                                    |                        |                      |                           |                  |
| Ship                       | ment for Disposa             | l 10/04/2007     | 220                                                                                                    | \$.00                  | \$.00                | \$.00                     |                  |
| Ship                       | ment for Disposa             | l 10/04/2007     | 22                                                                                                    | \$22.00                | \$11.00              | \$33.00                   |                  |
| Shi                        | oment for Recycle            | e 10/15/2007     | -80                                                                                                    | \$-50.00               | \$-300.00            | \$-350.00                 |                  |
| Total Weight F             | For Waste Type:              | Cardboard        | 162                                                                                                    | \$-28.00               | \$-289.00            | \$-317.00                 |                  |
| Oil, Hazardous Waste       |                              | Hazardous?       | <ul> <li>Image: A start of the start of the start of</li></ul> |                        |                      |                           |                  |
| Ship                       | ment for Disposa             | I 10/04/2007     | 2,200                                                                                                    | \$444.00               | \$121.00             | \$565.00                  |                  |
| · · · · ·                  | Offsite Treatmn              | t 10/17/2007     | 100                                                                                                    | \$500.00               | \$44.00              | \$544.00                  |                  |
| al Weight For Waste 1      | Type: Oil, Hazar             | dous Waste       | 2,300                                                                                                    | \$944.00               | \$165.00             | \$1,109.00                |                  |

| Example: 12-month Rolling Air Emissions                                                                                                    |     |
|----------------------------------------------------------------------------------------------------|-----|
| EMFACT<br>Energy & Materials Flow and Cost Track                                                                                                    | ker |
| 🔄 Energy & Materials Flow and Cost Tracker (EMFACT)                                                                                                    |     |
| File Edit Setup Define Link Inputs Outputs Reports Reminders Window Help                                                                                                    |     |
| De De De Contra la contra la contra la contra la contra la contra la contra la contra la contra la contra la contra la contra la contra la contra la contra la contra la contra contra contra la contra contr |     |
| 🔮 Air Emissions: Weight per Pollutant with 12 Month Rolling Report                                                                                                    |     |
| Filter Data       Include Data for Prod Unit:       Refresh Data         Report Detail Level:       Monthly       From Date:       01-2007                                                                                                    |     |
| 02/02/2009 12:55:39 Air Emissions: Weight per Pollutant with 12 Month Rolling Report Page 1 of 1<br>From 01-2007 To 12-2008                                                                                                    |     |
| Usage Current Month Totals 12 Month Rolling Totals                                                                                                    |     |
| Monun Hours Usage Pollutant Total Emissions Hours Usage Pollutant Total Emissions                                                                                                    |     |
| 12-2008 4.00 33.88 TSP 0.4812 Lbs. 0.00 33.88 TSP 0.4812 Lbs                                                                                                    |     |
| Grand Total: 4.00 33.88 TSP 0.4812 Lbs.                                                                                                    |     |
| Test Facility                                                                                                    | 16  |

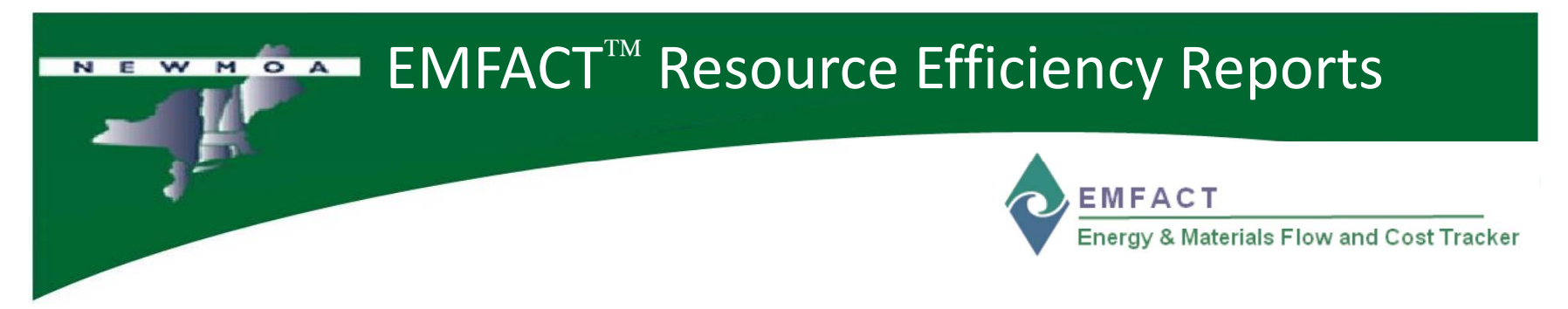

- Mass Balance Reports available at many levels
- Complex reports to generate need all inputs & outputs in same units (generally pounds)
- EMFACT<sup>™</sup> helps user to make sure units are consistent & appropriate conversions are made

|                                    | Ex              | ample: I          | Mass Balance                                                                                  | for <u>Purch</u>                                                      | nased Inputs                              |
|------------------------------------|-----------------|-------------------|-----------------------------------------------------------------------------------------------|-----------------------------------------------------------------------|-------------------------------------------|
| J                                  |                 |                   |                                                                                               |                                                                       | & CT<br>& Materials Flow and Cost Tracker |
| Mass Balance Report                |                 |                   |                                                                                               |                                                                       |                                           |
| Filter Data Production Unit/Equipm | <u>nent ID:</u> | <u>▼</u> <u></u>  | From Date:         01-2007         Include I           To Date:         04-2008         Input | Data for Prod Unit:<br>ut as Prod Unit<br>ut for Equipment where part | of the Prod Unit Clear Filter             |
| 04/14/2008 16:18:31                |                 | Mass Balance Pu   | rchased Report                                                                                | Page 1 of 2                                                           |                                           |
|                                    | (IN) Mater      | ials Purchased: \ | Veight per Material                                                                           |                                                                       |                                           |
| Material ID                        | Material        | Name              | P                                                                                             | urchase Qty in Lbs.                                                   |                                           |
| 003                                | Material 3      |                   |                                                                                               | 30.00                                                                 |                                           |
| BETSY                              | Betey           |                   |                                                                                               | 33.00                                                                 |                                           |
| GLIDDEN1                           | Glidden Eggsh   | ell Paint         |                                                                                               | 73.00                                                                 |                                           |
|                                    |                 |                   | Total Purchased Weight:                                                                       | 136.00                                                                |                                           |
|                                    | (OUT) Pro       | oduct: Weight per | Material Report                                                                               |                                                                       |                                           |
| Material ID / Name                 | Product Model   | Intermediate Prod | luct No. Pro                                                                                  | duct Output in Lbs.                                                   |                                           |
| FAC PAINT1                         | Krylon Ultra Fl | at Black 1602     |                                                                                               |                                                                       |                                           |
| V100                               | Product Na      | ame               |                                                                                               |                                                                       |                                           |
|                                    | IP101           | Part 101          |                                                                                               | 18,975.0000                                                           |                                           |
|                                    | IP103           | Part 103          |                                                                                               | 236,241.0666                                                          |                                           |
|                                    |                 |                   | Total for V100:                                                                               | 255,216.0666                                                          |                                           |
|                                    |                 |                   | Total for FAC PAINT1:                                                                         | 255,216.0666                                                          | 5                                         |

#### Example : Mass Balance Air Output Report NEWMOA EMFACT Energy & Materials Flow and Cost Tracker ~ GLIDDEN1 Glidden Eggshell Paint V100 Product Name IP101 Part 101 14,375.0000 Total for V100: 14,375.0000 Total for GLIDDEN1: 14,375.0000 **Total Product Weight:** 269,591.0666 (OUT) Air Emissions: Lbs. per Pollutant Pollutant Emission Qty in Lbs. CO 5,068.0000 Lead 10,200.0000 NOx 11,515,420.9001 PM10 84,693.0000 SOx 23,198,866.0000 TSP 1.263.6852 VOC 6.600.4033 **Total Air Emissions Weight:** 34,822,111.9886 ¥

# Example: Mass Balance Output Report

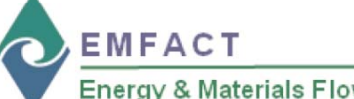

|        | - |      |       |      |     |      |      |     |
|--------|---|------|-------|------|-----|------|------|-----|
| Energy | 8 | Mate | rials | Flow | and | Cost | Trac | kei |

| (OUT): Wastewater Discharg  | je: Lbs. per Pollutant    |                       |
|-----------------------------|---------------------------|-----------------------|
| Pollutant                   |                           | Discharge Qty in Lbs. |
| BARIUM                      |                           | 0.9623                |
| CADMIUM                     |                           | 3.9203                |
| Total Wast                  | tewater Discharge Weight: | 5.8427                |
| (OUT) Waste: Lbs. per Waste | е Туре                    |                       |
| Waste Type                  | Hazardous?                | Waste Weight in Lbs.  |
| Acid Sludge                 | <b>v</b>                  | 170.0000              |
| Acids, Non-hazardous        |                           | 22.0000               |
| Cardboard                   |                           | 162.0000              |
| Filters with Paint          | $\checkmark$              | 135.0000              |
| Oil, Hazardous Waste        |                           | 2,300.0000            |
| Scrap                       |                           | 3,330.0000            |
|                             | Total Waste Weight:       | 6,119,0000            |

# Compliance Reporting & Reminders

- EMFACT<sup>TM</sup> incorporates lists of regulated chemicals:
  - SARA 313
  - Hazardous Air Pollutants (HAPs)
  - Ozone Depleting Substances Classes I & II
  - Ability for users to add their own chemical lists (i.e., priority pollutants, state regulated chemicals)
- Reminders:
  - Screens to list/describe permits
  - A calendar with event reminders (e.g., permit renewal)

### **Example:** Reminders

| Calendar Ev | ent List  | Jucts Link Equip | ) Link Pr Unit Imp | oort Input Wate | r InputAir InputM | lati Air Out | Water Out | Waste Dut | New | Delete   | Hetneve | Save   | Print E  |         |
|-------------|-----------|------------------|--------------------|-----------------|-------------------|--------------|-----------|-----------|-----|----------|---------|--------|----------|---------|
|             | -Filter I | Jata             |                    |                 |                   |              |           |           |     |          |         |        |          |         |
|             | Event     | Name:            |                    |                 |                   | •            | Due I     | Date:     | >   | 00/00/00 | 00      |        | Refre    | sh Dat  |
|             | Lo        | ation:           |                    |                 |                   | F            | eminder l | Date:     | >   | 00/00/00 | 00      | •      | Clear F  | ilter D |
|             | Event S   | tatus: Ope       | n 👻                |                 |                   |              | Recur     | ring? N   | 0 🔻 |          |         |        | More     | Detai   |
|             |           |                  |                    | Der             | at :              | -            |           |           |     |          |         | 1      |          |         |
|             |           |                  |                    |                 |                   | <u> </u>     |           |           |     |          |         |        |          |         |
| Due Date    | Event No  | . Site Code      | 2                  | Event Na        | me                | _            | Event Lo  | ocation   | 1   | Init Re  | minder  | Final  | Reminder | Eve     |
| 3/31/2008   | 0000001   | ABC              | Permit Exp         | iration for:    | 2008-0001         |              |           |           |     | 00/00/   | 0000    | 00/00/ | 0000     | Open    |
| 8/12/2008   | 0000002   | ABC              | Permit Rer         | newal Due       | for: 2008-000     | 1            |           |           |     | 00/00/   | 0000    | 00/00/ | 0000     | Open    |
| 8/05/2008   | 0000003   | ABC              | Permit Rer         | newal Start     | for: 2008-000     | 01           |           |           |     | 00/00/   | 0000    | 00/00/ | 0000     | Open    |
| 8/31/2008   | 0000004   | ABC              | Permit Exp         | iration for:    | 2008-0001         |              |           |           |     | 00/00/   | 0000    | 00/00/ | 0000     | Open    |
| 6/30/2008   | 0000005   | ABC              | Permit Exp         | iration for:    | 2008-0001         |              |           |           |     | 00/00/   | 0000    | 00/00/ | 0000     | Open    |
| 9/30/2008   | 0000006   | ABC              | Permit Exp         | viration for:   | 2008-0001         |              |           |           |     | 00/00/   | 0000    | 00/00/ | 0000     | Open    |
| 2/31/2008   | 0000007   | ABC              | Permit Exp         | iration for:    | 2008-0001         |              |           |           |     | 00/00/   | 0000    | 00/00/ | 0000     | Open    |
|             |           |                  |                    |                 |                   |              |           |           |     |          |         |        |          |         |

NEWMOA

EMFACT Energy & Materials Flow and Cost Tracker

#### Reminders

The **Reminders** feature enables users to track the renewal and expiration dates of permits, regulations, etc.

When permits and regulations are first set up, users have the option of entering the Issue, **Expiration**, **Renewal Due** and **Renewal Start Dates** 

When this is done, EMFACT automatically creates calendar events and reminders

Users can also set up independent calendar events for other reasons (e.g., audit reminders, etc.)

# Example: Reminders Detail

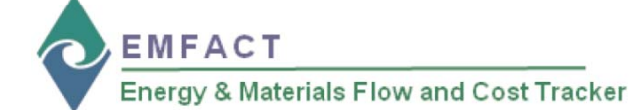

#### Reminders

#### The Event Details

window provides a full screen view of all fields available to manage events

| hergy & Materials Flow and Cost Tracker (EMFACT)                                                                                                    | low Holp         |                          |                |            |                             |             |              |
|----------------------------------------------------------------------------------------------------|------------------|--------------------------|----------------|------------|-----------------------------|-------------|--------------|
| Luit Secup Dennie Link Inputs Outputs Reports Reminders Wind<br>sids Equipment ProdUnit Products Link Equip Link Pruhi Import Input Water Input Air Inp | put Matl Air Out | 📸 🛤<br>Water Out Waste I | Car<br>Dut New | Delete R   | <b>Lá Lá</b><br>letrieve Sa | a 🖄         | Dr.<br>Ex    |
| Calendar Event Detail: 0000001                                                                                                    |                  |                          |                |            |                             |             |              |
| vent No.: 0000001 <u>Site Code:</u> ABC <u>Due Date</u> 03/31/2                                                                                         | 2008             | Sta                      | tus: Oper      | ו <b>ד</b> |                             |             | <u></u>      |
| Name: Permit Expiration for: 2008-0001                                                                                                    | -                | _ocati                   | on:            |            |                             |             |              |
| Desc:                                                                                                    |                  |                          |                |            |                             |             | -            |
| Contact Persor BAS - Basic User                                                                                                    |                  |                          |                | Last L     | Jpdate:                     |             |              |
| Py Event Filename                                                                                                    |                  |                          |                | OLIZOIZ    | 000                         | GC          | 2            |
| Reminder                                                                                                    | artmen           |                          |                |            |                             |             |              |
|                                                                                                    | arunen           |                          |                |            |                             |             |              |
|                                                                                                    |                  |                          | -              |            |                             |             |              |
|                                                                                                    |                  |                          |                |            |                             |             |              |
| Recurring Event                                                                                                    |                  |                          |                |            |                             | Cro         | eate         |
| Recurring? Yes No requency:                                                                                                    | ✓ of Occu        | urrences:                | Event          | No.:       |                             | Eve         | ents         |
| Becurring                                                                                                    |                  |                          |                |            |                             |             |              |
| Event No. Event Name                                                                                                    |                  | Final Remi               | nder Due       | Date St    | tatus                       |             |              |
| © 0000004 Permit Expiration for: 2008-0001                                                                                                    |                  |                          | 03/31          | /2008 0    | pen                         |             |              |
| 0000005 Permit Expiration for: 2008-0001                                                                                                    |                  |                          | 06/30          | /2008 0    | pen                         |             |              |
| 0000006 Permit Expiration for: 2008-0001                                                                                                    |                  |                          | 09/30          | /2008 0    | pen                         |             |              |
| 0000007 Permit Expiration for: 2008-0001                                                                                                    |                  |                          | 12/31          | /2008 O    | pen                         |             |              |
|                                                                                                    | Remind           | ers Window               | v Help         |            |                             |             |              |
|                                                                                                    | Cale             | endar Remin              | der List       |            |                             | 1           |              |
|                                                                                                    | L Cale           | endar Remin              | der Detai      | ils        |                             | 4           |              |
|                                                                                                    | e Viev           | w Calendar I             | vents Co       | ming Du    | e                           |             |              |
| Enable Advanced Fields                                                                                                    |                  |                          |                |            | 1                           | 1 of 4 Reco | ords<br>1002 |

NEWMOA

| N         | e v            | V M            | <b>Ö</b> A                 | - 8            | EMF             | AC          | T <sup>TM</sup> | He        | elp        |               |                |                |            |                    |                  |                  |            |                    |  |
|-----------|----------------|----------------|----------------------------|----------------|-----------------|-------------|-----------------|-----------|------------|---------------|----------------|----------------|------------|--------------------|------------------|------------------|------------|--------------------|--|
|           |                | E              |                            |                |                 |             |                 |           |            |               |                | ¢              | E M<br>Ene | IFAC<br>rgy & M    | Taterials        | Flow ar          | nd Cost    | Tracker            |  |
| 💠 Energ   | y & Mate       | erials Flo     | w and C                    | Cost Trac      | cker (EMF)      | ACT)        |                 |           |            | antidiidiite. |                |                |            |                    |                  |                  |            |                    |  |
| File Edit | t Setup        | Define         | Link I                     | inputs         | Outputs         | Reports     | Remino          | ders W    | /indow     | Help          |                |                |            |                    |                  |                  |            |                    |  |
| Materials | 😕<br>Equipment | 🕞<br>Prod Unit | <mark>⊘</mark><br>Products | 📑<br>Link Equi | ip Link Pr Unil | 🚵<br>Import | nput Water      | Input Air | Input Matl | Air Out       | 诺<br>Water Out | 💭<br>Waste Out | ्र<br>New  | <b>%</b><br>Delete | <b>F</b> etrieve | <b>N</b><br>Save | 🖆<br>Print | <b>∏</b> ∳<br>Exit |  |

| Energy & Materials Flow and Cost Tracker (EMFACT)                                                                    | <b>Example</b> – "Contents" displays FMFACT <sup>M</sup>                                                                                                    |
|----------------------------------------------------------------------------------------------------|----------------------------------------------------------------------------------------------------|
| File Edit Setup Define Link Inputs Outputs Reports Reminders Window Help                                             |                                                                                                    |
| 😂 🌝 🍃 🎦 📑 🔯 🗖 Contents<br>Materials Equipment Products Link Equip Link Pr Unit Import Input Water Input Air Input Me | Shift+F1 documentation; click the button next to the                                                                                                    |
| EMFACT Dashboard Welcome Kathy Bates Contacts.                                                                       |                                                                                                    |
| <b>About</b>                                                                                                    | (Adobe PDF)                                                                                                    |
| Energy & Materials Flow and Cost Tracker                                                                             | Net call point call and an and a state state of the state of the state |
| Toolbar - Help                                                                                                    | EMFACT Dashboard       Welcome Kathy Bates<br>                                                                                                    |
| Help menu on the Toolbar                                                                                             | Procedure Flows: I outline the sters within a procedure identifies the required fields for each ster                                                                                                    |
| provides access to various                                                                                           | High Level EMFACT procedure flow       Define procedure flow       Outputs procedure flow         Setup procedure flow       Inputs procedure flow       Reminders procedure flow                                                                                                    |
| EMFACT <sup>an</sup> help resources                                                                                  | Procedure Guides: provides detailed steps for completing a particular process. Procedure Guides are process-based.                                                                                                    |
|                                                                                                    | Setup procedure guide     Inputs procedure guide     Reminders procedure guide                                                                                                    |
|                                                                                                    | Define procedure guide     Outputs procedure guide                                                                                                    |
|                                                                                                    | Report Guide: describes the available reports and includes the steps for running the reports.                                                                                                    |
|                                                                                                    | EMFACT reports guide                                                                                                    |
|                                                                                                    | Close SETOR                                                                                                    |
|                                                                                                    | F                                                                                                    |
|                                                                                                    |                                                                                                    |

## **EMFACT<sup>TM</sup>** Cue Cards

| Energy & Materials Flow and Cost Tracker (EMFACT)                                                                                                    |                     |                    |
|----------------------------------------------------------------------------------------------------|---------------------|--------------------|
| File Edit Setup Define Link Inputs Outputs Reports Reminders Window Help                                                                                    |                     |                    |
| 😕 😕 🗁 📑 🛅 🏜 🗌 📰 📓 🕌 💑 🏷 Materials Equipment Produkts Link Equip Link Pr'Unit Import Input Air Input Air Input Made Air Dut. Water Dut Waste Dut. New Delete | Retrieve Save Print | <b>∏</b> •<br>Exit |
| Cue Cards for Materials Definition                                                                                                    | - 0 ×               |                    |
| MASTER MATERIAL LIST QUESTIONS                                                                                                    |                     |                    |
| EMFACT comes pre-loaded with common chemical/cas numbers and<br>names to be used as material constituents but the list can be altered.                      |                     |                    |
| Do you want to:                                                                                                    |                     |                    |
| 1. Add materials to the list or edit data for an existing material?                                                                                         | Yes No              | utput              |
| 2. Alter the list of chemical/cas numbers and names?                                                                                                    |                     | Product            |
| MATERIAL LIST DETAILS QUESTIONS                                                                                                    |                     |                    |
| Please use question 1 to select a material for editing. Note that once you are comfortable using the                                                        |                     | Product            |
| material summary window for editing, you do not need to return to the cuecard for questions 3, 4 & 5.                                                       |                     | rioudet            |
| Do you want to:                                                                                                    |                     | n-product          |
| 3. Add a chemical ingredient/constituents for the material or edit data for an existing constituent?                                                        |                     |                    |
| 4. Associate a synonym or alias for the material?                                                                                                    |                     |                    |
| 5. Add a purchased container size for the material or edit data for an existing container size?                                                             |                     | Air                |
| To skip to a question click on the text of the desired question                                                                                             |                     |                    |
| Previous Question Close To skip to a question, click on the text of the desired question                                                                    |                     | Wastewater         |
| Please note that all of the options available on this cuecard are also available on the menu<br>under DEFINE and then Materials                             | E110000             | 63                 |
|                                                                                                    | EHBUIZ              | <b>I</b>           |
| Reminders                                                                                                    | Reports             | Waste              |
|                                                                                                    |                     |                    |
| User: Kathy Bates                                                                                                    |                     |                    |
| Facility Location KNOX - KGB Manufacturing                                                                                                    |                     | Heln               |
|                                                                                                    |                     | merp               |
|                                                                                                    |                     |                    |

Each Cue Card contains a series of questions. Users click **Yes** or **No** to the questions. When answering **Yes**, the appropriate EMFACT<sup>™</sup> window will display. If answering **No**, the prompt advances to the next question.

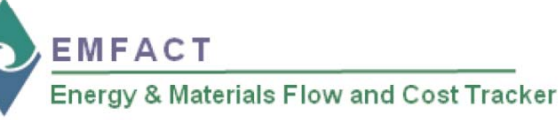

"Cue Cards" are provided for users to guide them through the logical series of tasks associated with EMFACT<sup>™</sup> windows

Cue Cards are displayed when users click a dashboard icon

To access a window without using Cue Cards, select the desired functionality from the Toolbar menus

# EMFACT<sup>TM</sup> Basic or Advanced User Level

|                     |                                                       |                                            |                                     |                                               |                                                                                                    | Drop Down Lists                                |          |
|---------------------|-------------------------------------------------------|--------------------------------------------|-------------------------------------|-----------------------------------------------|----------------------------------------------------------------------------------------------------|------------------------------------------------|----------|
| User IC             | User Name                                             | User Type                                  |                                     |                                               |                                                                                                    | Facility Locations<br>Buildings                | s        |
| PAS                 | Pasis User                                            | Dasic                                      | Advanced                            |                                               |                                                                                                    | Departments                                    | •        |
| KATUN               | Kethu Deter                                           | Basic                                      | Advanced                            |                                               |                                                                                                    | System Utilities                               |          |
| KATHY               | Katny Bates                                           | P. Basic                                   | Advanced                            |                                               |                                                                                                    |                                                |          |
| 💠 Energy & Mate     | rials Flow and Cost Tracker (EMFACT)                  |                                            |                                     |                                               |                                                                                                    |                                                |          |
| File Edit Setup     | Define Link Inputs Outputs Reports I                  | Reminders Window Help                      | * • * *                             | 12 N A                                        | <b>I</b> +                                                                                                    |                                                |          |
| Materials Equipment | Prod Unit Products Link Equip Link Pr Unit Import Inp | out Water Input Air Input Matt. Air Dut. W | /ater Duit Waste Duit New Deleti    | e Retrieve Save Print                         | Exit                                                                                                    |                                                |          |
| Material List       |                                                       |                                            |                                     |                                               |                                                                                                    |                                                |          |
| Filter              | Data                                                  |                                            |                                     |                                               | Refresh Data                                                                                                   | 1                                              |          |
|                     | Material ID:                                          | Synonym:                                   |                                     |                                               | Clear Filter                                                                                                   |                                                |          |
| м                   | iterial Name:                                         | Manufacturer Name:                         |                                     |                                               | Clear Pilter                                                                                                   |                                                |          |
| A                   | aterial Type:                                         | <ul> <li>CAS Number:</li> </ul>            |                                     | •                                             | More Detail                                                                                                    | J                                              |          |
| Materi              | al ID Material Name                                   | Material T                                 | vpe Manufacturer                    | Name Density VOC                              | % Mfr Written                                                                                                  | Date Mn Rev                                    |          |
| FUEL                | Sample Fuel Oil                                       | Fuel                                       | Unknown                             | 7.1 0.00                                      | 00/00/0000                                                                                                    | 00/00/01                                       |          |
| OTHER               | Sample Other Material                                 | Composite                                  | Unknown                             | 19.0 0.00                                     | 00/00/0000                                                                                                    | 00/00/01                                       |          |
| PAINT               | Sample Paint                                          | Paint                                      | Unknown                             | 10.84 0.00                                    | 00/00/0000                                                                                                    | 00/00/01                                       |          |
| WATER               | Water - Do Not Delete                                 | Water                                      | Control & Materials Flow and G      | 8 3 00                                        | 00/00/0000                                                                                                    | 00/00/01                                       |          |
|                     |                                                       |                                            | File Edit Setup Define Link In      | puts Outputs Reports Reminders                | Window Help                                                                                                    |                                                |          |
|                     |                                                       |                                            | Marials Equipment ProdUne Produce 1 | Link Esseption Professional Input Water Input | Ar InputMat Ar Dut Mater                                                                                       | ua 🤤 🧐 😫 👪<br>Du Varie Du Nee Deles Persee San | + Per C  |
|                     |                                                       |                                            | Material List     Filter Data       |                                               |                                                                                                    |                                                |          |
|                     |                                                       |                                            | Material ID:                        |                                               | Synonym:                                                                                                    |                                                | R        |
|                     |                                                       |                                            | Material Name:                      | Manul                                         | facturer Name:                                                                                                 |                                                | 0        |
|                     |                                                       |                                            | Material Type:                      |                                               | CAS Number:                                                                                                    |                                                |          |
|                     |                                                       |                                            | Material ID<br>FUEL Sam             | Material Name                                 | Material Typ<br>Fuel                                                                                           | e Manufacturer lame Density                    | Y OC % N |
|                     |                                                       |                                            | OTHER Sam                           | ple Other Material                            | Composite                                                                                                    | Unknown 19.0                                   | 0.00 0   |
|                     |                                                       |                                            | PAINT Sam                           | ple Paint                                     | Paint                                                                                                    | Unknown 10.84                                  | 0.00 0   |
|                     |                                                       |                                            | DALA THE PL                         |                                               | vvater                                                                                                    | 8.3                                            | 00 00    |
|                     |                                                       |                                            | WATER Wat                           | er - Do Not Delete                            | and a second second second second second second second second second second second second second second second |                                                |          |
| 14.                 | nable Advanced Fields                                 |                                            | WATER Wat                           | er - Do Not Delete                            |                                                                                                    |                                                |          |
|                     | nable Advanced Fields                                 |                                            | WATER Wat                           | er - Do Not Delete                            |                                                                                                    |                                                |          |

EMFACT Energy & Materials Flow and Cost Tracker

Access Setup → Users to indicate if a user has a Basic or Advanced permission level as a default

Advanced users have access to more data entry fields. **Basic** users default to less data entry fields

Click the Enable Advanced Fields

checkbox and the additional data entry fields will change from gray to white

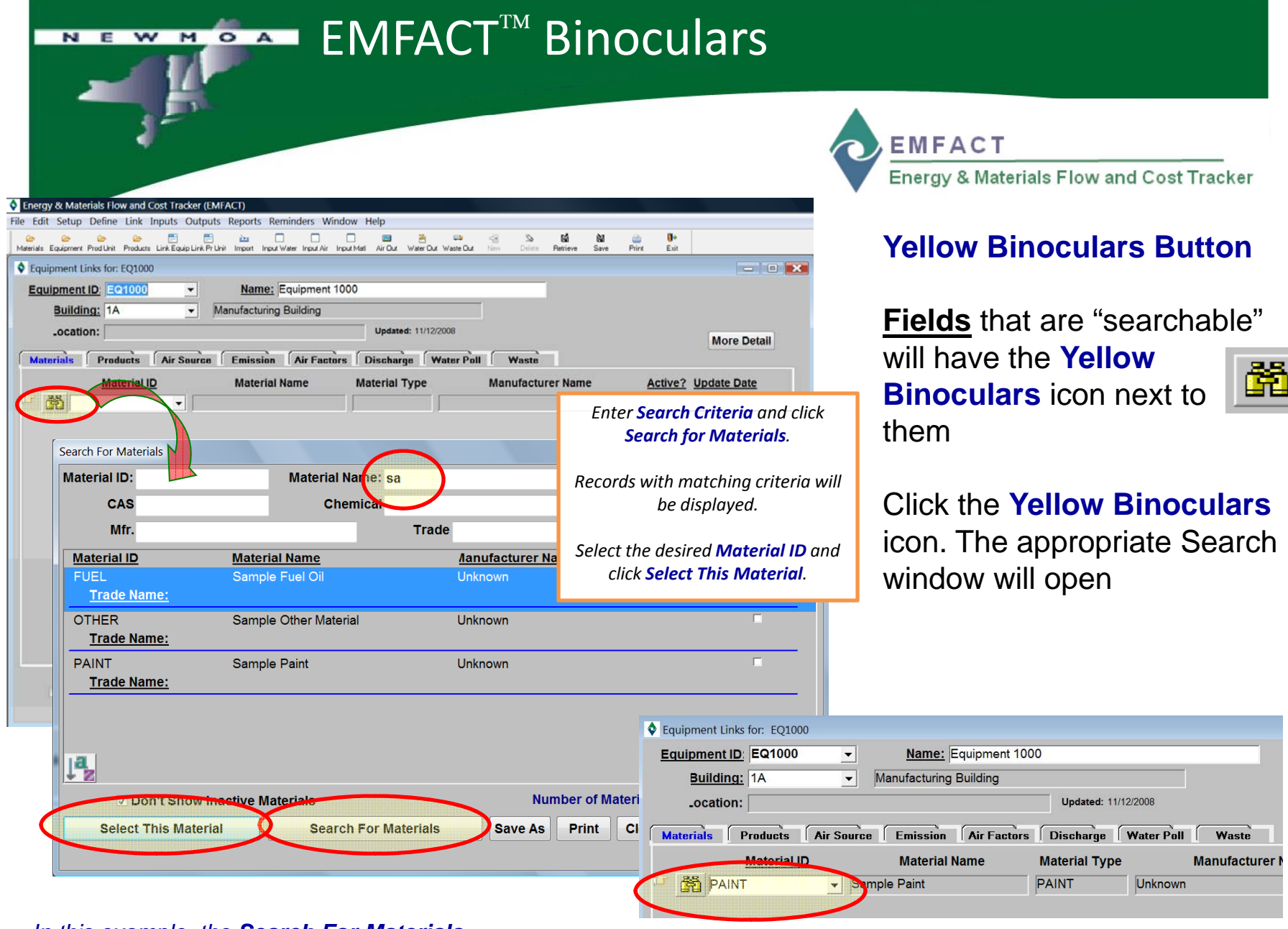

## In this example, the **Search For Materials** window is launched

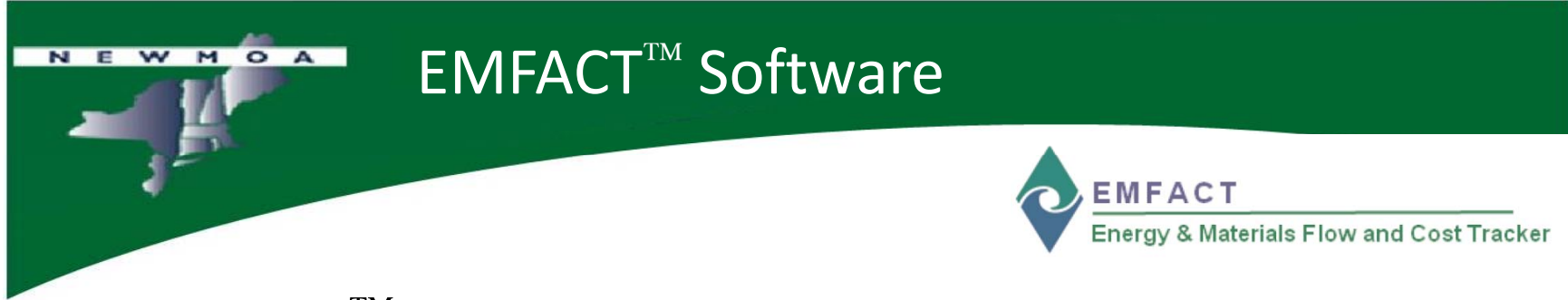

- EMFACT<sup>™</sup> is programmed in Oracle Express (free downloadable version of Oracle)
- Need to first install Oracle Express and then EMFACT<sup>TM</sup>
- If already have Oracle installed, do not need to reinstall
- Online instructions explain process for downloading/installing EMFACT<sup>™</sup>

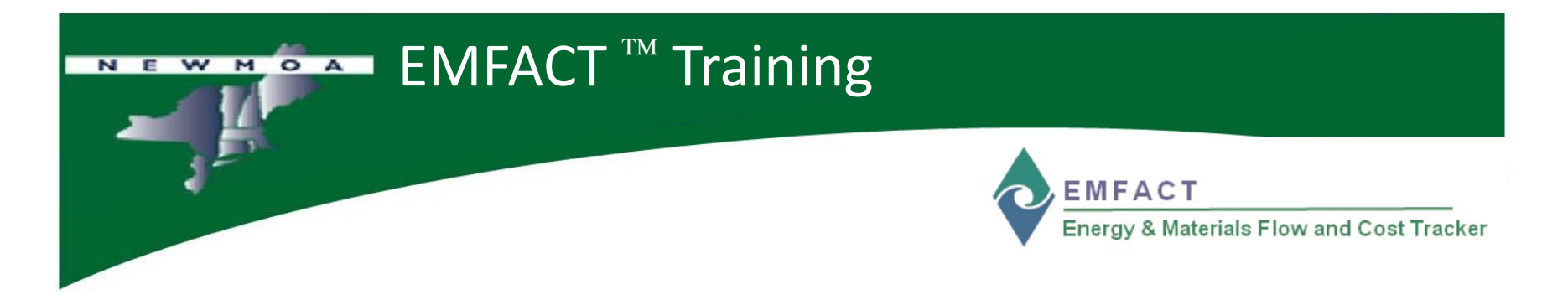

- Training slides available on EMFACT<sup>™</sup> webpage along with documentation & support materials – www.newmoa.org/prevention/emfact/register.cfm
- Seeking opportunities for additional workshops around the U.S. – would like your help/partnership
- Developing online e-learning support for EMFACT<sup>TM</sup>

# For more information For more information $\underbrace{\mathsf{EMFACT}}_{\mathsf{Energy \& Materials Flow and Cost Tracker}}$

- More on what is EMFACT<sup>™</sup> http://newmoa.org/prevention/emfact/about.cfm
- Downloading EMFACT<sup>™</sup> (including registration) http://newmoa.org/prevention/emfact/register.cfm
- EMFACT<sup>™</sup> Version 2 seeking support to upgrade/improve
- For more information:

Terri Goldberg NEWMOA (617) 367-8558 x302 tgoldberg@newmoa.org www.newmoa.org

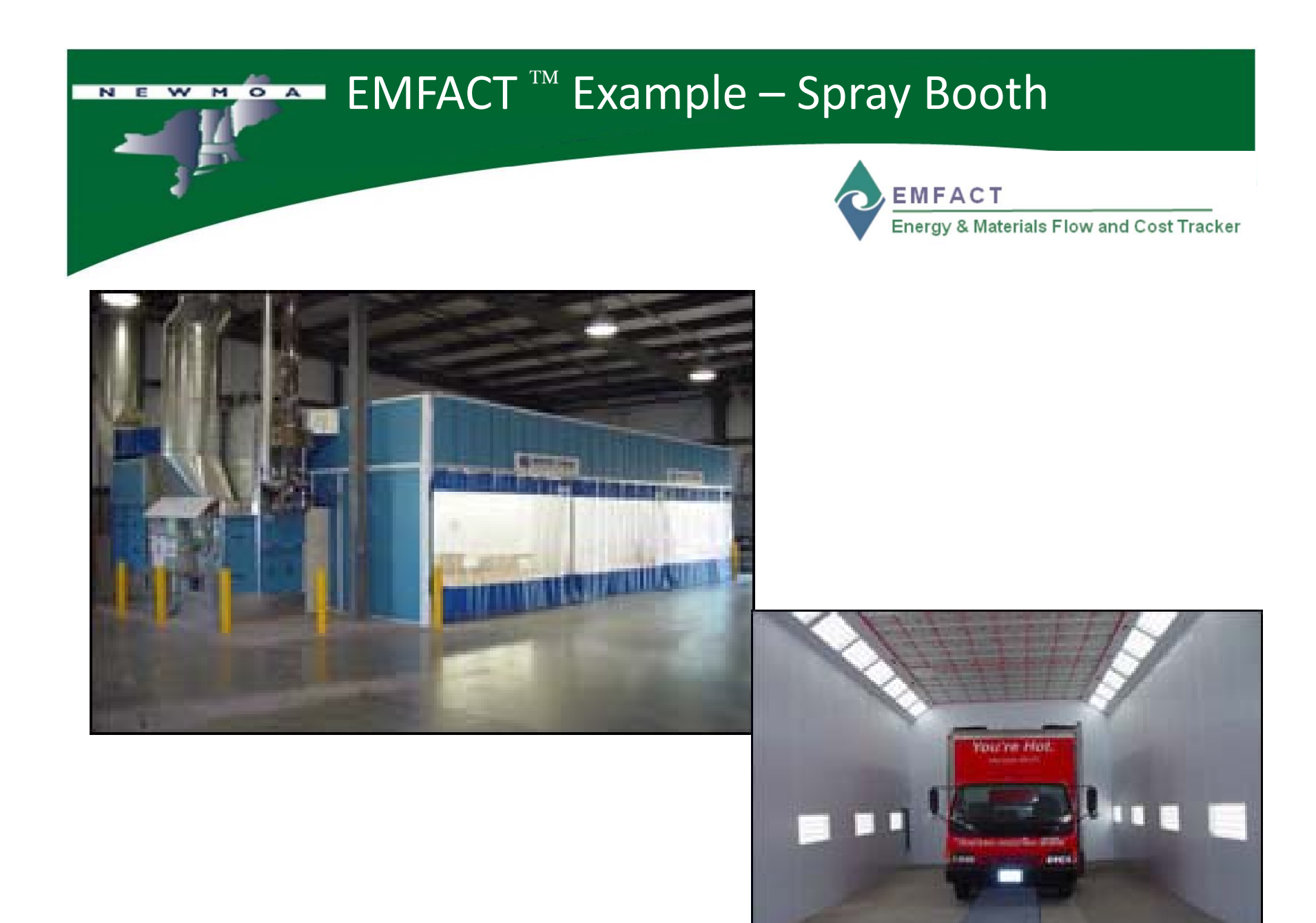

| report Materials Flow and Cost Tracker (MFACT) - [Factifity Location List]         report Materials Flow and Cost Tracker (MFACT) - [Factifity Location List]         report Notice Tracker (MFACT) - [Factifity Location List]         report Notice Tracker (MFACT) - [Factifity Location List]         State Code:       report Notice Tracker (MFACT)         report Notice Tracker (MFACT) - [Factifity Locatio                                                                                                    |                                                  |                     | Set             | Up:           | Fac        | ility                   |           |          |          |              |          |        |          |           |            |
|----------------------------------------------------------------------------------------------------|--------------------------------------------------|---------------------|-----------------|---------------|------------|-------------------------|-----------|----------|----------|--------------|----------|--------|----------|-----------|------------|
| Encry & Materials Flow and Cost Tracker (fMFACT) - [facility Location List)         Ext Seep Define List Tracks (fMFACT) - [facility Location Mane:         Regener Profile         Profile         Ext Seep Define List Tracks (fMFACT) - [facility Location Mane:         Regener Profile         Regener Profile </th <th>1</th> <th></th> <th></th> <th></th> <th></th> <th></th> <th></th> <th></th> <th></th> <th></th> <th>EMF</th> <th>АСТ</th> <th></th> <th></th> <th></th>                                                                                                    | 1                                                |                     |                 |               |            |                         |           |          |          |              | EMF      | АСТ    |          |           |            |
| ergy fit Materials Flow and Cost Tracker (EMFACT) - [Facility Location List]                                                                                                    |                                                  |                     |                 |               |            |                         |           |          |          |              | nergy    | & Mate | rials Fl | low an    | d Cost Tra |
| Compose being being bin points reports remindes whom rep      Topman Protoco Produce Protoco Latting Location Name: Sample Location     Address1:     City Name:     City Name:     C                                                                                                    | ergy & Materials Flow                            | and Cost Tra        | ker (EMFAC      | T) - [Facilit | y Location | List]                   |           |          |          |              |          |        |          |           | _ 2 🛛      |
| Eacility Location Code: ABC   Eacility Location Name: Sample Location   Address1: Image: Country:   External Phone No: Image: Country:   Eacility Location Code: NEW   Eacility Location Code: NEWMOA   Address2: Image: Country:   City Name: Image: Country:   External Phone No: Image: Country:   External Phone No: Image: Country:   External Phone No: Image: Country:   External Phone No: Image: Country:   External Phone No: Image: Country:   External Phone No: Image: Country:   External Phone No: Image: Country:   External Phone No: Image: Country:   External Phone No: Image: Country:   External Phone No: Image: Country:   External Phone No: Image: Country:   External Phone No: Image: Country:   External Phone No: Image: Country:   External Phone No: Image: Country:   Image: Country: Image: Country:   Image: Country: Image: Country:   Image: Country: Image: Country:   Image: Country: Image: Country:   Image: Country: Image: Country:   Image: Country: Image: Country:   Image: Country: Image: Country:   Image: Country: Image: Country:   Image: Country: Image: Country:   Image: Country: Image: Country:   Image: Country: Image: Country:                                                                                                    | i Edik Secup Denne i<br>Bili Cayloniat Prod Unit | Producta Link Equip | Link Pr Unit in | port kput VV  | window H   | ep<br>I<br>lepet Muti A | Dut Vinis | н Уынсон | <<br>New | So<br>Delete | Retrieve | ian a  | Print 1  | De<br>tat |            |
| Address1:   Address2:   City Name:   State Code:   Zip:   Country:     External Phone No: () -     Address1:   Address2:   City Name:   State Code:   Zip:   Country:     External Phone No: () -     I of 3 Records     strop                                                                                                    | Facility Location C                              | ode: ABC            | Facility        | ocation Na    | me: San    | nole Location           | 1         |          |          |              | 5        |        |          |           |            |
| Address2<br>City Name:<br>State Code: VEW Zip: Country:<br>External Phone No: () -<br>Encility Location Code: NEW Eacility Location Name: NEWMOA<br>Address1:<br>City Name:<br>State Code: VEW Eacility Location Name: NEWMOA<br>Address2:<br>City Name:<br>External Phone No: () -<br>UNDER TO THE Country:<br>External Phone No: () -<br>UNDER TO THE Country:<br>External Phone No: () -<br>UNDER TO THE Country:<br>External Phone No: () -<br>UNDER TO THE Country:<br>External Phone No: () -<br>UNDER TO THE COUNTRY:<br>External Phone No: () -<br>UNDER TO THE COUNTRY:<br>External Phone No: () -<br>External Phone No: () -<br>External Phone No: ( | Address                                          | 1:                  | Lasing          |               |            |                         |           |          |          |              |          |        |          |           |            |
| City Name:   State Code:   Zip:   Country:     Eacility Location Code:   NEW   Eacility Location Name:   NEWMOA   Address2:   City Name:   State Code:   Zip:   Country:   External Phone No:   -     I of 3 Records     stros                                                                                                    | Address                                          | 2:                  |                 |               |            |                         |           |          |          |              |          |        |          |           |            |
| State Code: Zip:   External Phone No: () -   Facility Location Code:   NEW   Facility Location Name:   NEWMOA   Address1:   Address2:   City Name:   State Code:   Zip:   Country:   External Phone No: () -     I of 3 Records   stroot                                                                                                    | City Nam                                         | e:                  |                 |               |            |                         |           |          |          |              |          |        |          |           |            |
| External Phone No: () -  Facility Location Code: NEW Facility Location Name: NEWMOA  Address1: Address2: City Name: State Code: Zip: Country: External Phone No: () -  I of 3 Records stross                                                                                                    | State Cod                                        | e:                  | ~               | Zip:          |            | Country                 | 1         |          |          |              |          |        |          |           |            |
| Eacility Location Code: NEW   Facility Location Name: NEWMOA   Address1: Address2:   City Name: City Name:   State Code: Zip:   Country: External Phone No: () -     I of 3 Records   Stroop                                                                                                    | External Phone N                                 | 0: () -             |                 |               |            | country.                |           |          |          |              |          |        |          |           |            |
| Facility Location Code:   NEW   Facility Location Name:   Address1:   Address2:   City Name:   State Code:   Zip:   Country:   External Phone No:   () -     I of 3 Records   stroos                                                                                                    |                                                  | the second second   |                 |               |            |                         |           |          |          | _            |          |        |          |           |            |
| Address1:<br>Address2:<br>City Name:<br>State Code: Zip: Country:<br>External Phone No: () -<br>External Phone No: () -<br>Tof 3 Records<br>STT005                                                                                                    | Facility Location C                              | ode: NEW            | Facility I      | ocation Na    | me: NEV    | MMOA                    |           |          |          |              |          |        |          |           |            |
| Address2:<br>City Name:<br>State Code: Zip: Country:<br>External Phone No: () -<br>I of 3 Records<br>Costs stroos                                                                                                    | Address                                          | 1:                  |                 |               |            |                         |           |          |          |              |          |        |          |           |            |
| City Name:<br>State Code: Zip: Country:<br>External Phone No: () -<br>External Phone No: () -<br>Externa     | Address                                          | 2:                  |                 |               |            |                         |           |          |          |              |          |        |          |           |            |
| State Code: Zip: Country: External Phone No: () -                                                                                                    | City Nam                                         | e:                  |                 |               |            |                         |           |          |          |              |          |        |          |           |            |
| External Phone No: () -                                                                                                    | State Cod                                        | e:                  | ~               | Zip:          |            | Country:                |           |          |          |              |          |        |          |           |            |
| Enable Advanced Fields                                                                                                    | External Phone N                                 | 0: ( ) -            |                 |               |            |                         |           |          |          |              |          |        |          |           |            |
| Enable Advanced Fields                                                                                                    |                                                  |                     |                 |               |            |                         |           |          |          | _            | 8        |        |          |           |            |
| Enable Advanced Fields                                                                                                    |                                                  |                     |                 |               |            |                         |           |          | 1.01     | 3 Record     | ds       |        |          |           |            |
|                                                                                                    | Enable Adv                                       | vanced Fields       |                 |               |            |                         | Costs     |          |          | SET 003      | 5        |        |          |           |            |
|                                                                                                    |                                                  |                     |                 |               |            |                         |           |          |          |              |          |        |          |           |            |
|                                                                                                    |                                                  |                     |                 |               |            |                         |           |          |          |              |          |        |          |           |            |
|                                                                                                    |                                                  |                     |                 |               |            |                         |           |          |          |              |          |        |          |           |            |

| Set-Up: Building                                                                                                    |                                                  |
|----------------------------------------------------------------------------------------------------|--------------------------------------------------|
|                                                                                                    | MFACT<br>nergy & Materials Flow and Cost Tracker |
| Energy & Materials Flow and Cost Tracker (EMFACT)                                                                                             |                                                  |
| File Edit Setup Define Link Inputs Outputs Reports Reminders Window Help                                                                      | 🖬 🕅 🖮 📭                                          |
| Manarials Equipment Prod Unit Products Link Equip Link Pr Unit Import Input Water Input Air Input Mutt Air Out Water Out Water Out New Delete | Retrieve Sure Print Esit                         |
| Building List                                                                                                    |                                                  |
| Code: ABC Building Code: 1A Name: Building 1A                                                                                                 |                                                  |
| Facility Location     TEST     Building Code:     100     Name:     Main Building                                                             | ⊂ Output –                                       |
|                                                                                                    | Product                                          |
|                                                                                                    | 🌱 👘 👘                                            |
|                                                                                                    | Product                                          |
|                                                                                                    | Non-product                                      |
|                                                                                                    |                                                  |
| 1 of 2 Records<br>SETIONA                                                                                                    |                                                  |
|                                                                                                    | Wastewater                                       |
| Enable Advanced Fields                                                                                                    | ds<br>Waste                                      |
|                                                                                                    |                                                  |
| User: Terri Goldberg                                                                                                    |                                                  |
| Facility Location: TEST - Test Facility                                                                                                    | Help 33                                          |

#### NEWMOA **Define: Materials & Materials List** EMFACT Energy & Materials Flow and Cost Tracker Energy & Materials Flow and Cost Tracker (EMFACT) - [Material List] 67 File Edit Setup Define Link Inputs Outputs Reports Reminders Window Help - 8 X 10 194 Ć 6 1 B B B 0 <u>iks</u> 0 deb 1 Input Mull Water Out Waste Out Delute Print Materiale Equipment Prod Unit Products Air Out New Retrieve Stee Esit Link Equip Link Py Linit Import Input Water Input Air **Filter Data Refresh Data** Material ID: Synonym: **Clear Filter** Material Name: Manufacturer Name: More Detail Material Type: ~ CAS Number: \* Material ID **Material Name Material Type** Manufacturer Name Density VOC % Mfr Written Date Mfr Re Krylon Ultra Flat Black 1602 FAC PAINT 1 Paint 6.52 52.00 00/00/0000 00/00/00 FUEL Fuel Fuel Unknown 7.1 0.00 00/00/0000 00/00/00 OTHER Sample Other Material Unknown 19.0 0.00 0000/00/000 00/00/00 Composite PAINT Sample Paint Paint Unknown 10.84 0.00 00/00/0000 00/00/00 PAINT 100 Product Paint Paint 10.84 0.00 00/00/0000 00/00/00 PAINT 101 Product Paint Paint 10.85 0.00 00/00/0000 00/00/00 WATER Water - Do Not Delete Water 8.3 0.00 00/00/0000 00/00/00 < > 1 of 7 Records La, Enable Advanced Fields DEFOOL 34

|                                                                                                    | = De             | fine:           | Ma                    | aterials Det                                                | ail                 |                 |          |                  |
|----------------------------------------------------------------------------------------------------|------------------|-----------------|-----------------------|-------------------------------------------------------------|---------------------|-----------------|----------|------------------|
| 3-5                                                                                                    |                  |                 |                       |                                                             | EM F<br>Energy      | ACT<br>& Materi | als Flow | and Cost Tracker |
| Energy & Materials Flow and Co                                                                                                    | st Tracker (EMF) | ACT) - [Materia | al Detail:            | FAC PAINT 1]                                                |                     |                 |          | - 7 🔀            |
| File Edit Setup Define Link Inp     Define Link Inp     Define Link Inp     Define Link Inp     Define Link Inp     Define Link Inp | uts Outputs Repo | nts Reminders   | Window H              | ielp<br>ielp 😤 🐺 😝<br>isper Mull Air Our Warr Our Warts Our | Tire Datas Retrieve | Store Prim      | De Lot   | _ 8 ×            |
| Material ID: FAC PAINT 1                                                                                                    | v w              | ritten Date: O  | 0/00/0000             | Revision Date: 00/00/0000                                   | Active?             | 2               |          |                  |
| Material Type: Paint<br>Trade<br>Name:                                                                                              |                  | ~               | <u>Ma</u><br><u>N</u> | iterial Krylon Ultra Flat Black 1602<br>ame:                | Co                  | STS .           |          |                  |
| Life Names                                                                                                    |                  |                 | Haz                   | zardous Warnings:                                           |                     |                 |          |                  |
| Density: 6.52                                                                                                    | VOC % 52.00      |                 |                       | Target Organs:                                              |                     |                 |          |                  |
| File Name:                                                                                                    | TOC AL PLAD      |                 |                       | operate Date: 07/31/2008                                    | GO                  |                 |          |                  |
| Constituent Synonyms Con                                                                                                    | tainer           |                 |                       |                                                             |                     |                 |          |                  |
| CAS Number                                                                                                    | From %           | To %            | Avas                  | Chemical Name:                                              | Update Date         |                 |          |                  |
| 108-88-3                                                                                                    | .0               | 0 3             | 3.0                   | Toluene                                                     | 07/31/2008          |                 |          |                  |
| 74-98-6                                                                                                    | .0               | .0 1            | 8.0                   | Propane                                                     | 07/31/2008          |                 |          |                  |
|                                                                                                    |                  |                 |                       |                                                             |                     |                 |          |                  |
|                                                                                                    |                  |                 |                       |                                                             |                     |                 |          |                  |
|                                                                                                    |                  |                 |                       |                                                             |                     |                 |          |                  |
| Enable Advanced Fields                                                                                                    |                  |                 |                       | Comments                                                    | 1 of 2 Re           | cords<br>trooz  |          |                  |
|                                                                                                    |                  |                 |                       |                                                             |                     |                 |          |                  |
|                                                                                                    |                  |                 |                       |                                                             |                     |                 |          |                  |
|                                                                                                    |                  |                 |                       |                                                             |                     |                 |          | 35               |
|                                                                                                    |                  |                 |                       |                                                             |                     |                 | те       | est Facility     |

| Image: Control of the formed of the formed of the |                             | MOA                       | Define             | e: Eq         | uipme                    | ent &       | Eq       | uip        | me           | nt l                | ist     |             |
|----------------------------------------------------------------------------------------------------|-----------------------------|---------------------------|--------------------|---------------|--------------------------|-------------|----------|------------|--------------|---------------------|---------|-------------|
| Inde Advanced Fields                                                                                                    | 1=                          |                           |                    |               |                          |             |          | EI         | MFAC         | ст                  |         |             |
| Import of Materials How and Cost Tracker (MACT) - [fujdjment List]     Import of the lisk lapped Colpuds Reports Reports Reports     Import of the lisk lapped Colpuds Reports     Import of the lisk lapped Colpuds Reports     Import of the lisk lapped Reports     Import of the lisk lapped Reports           <                                                                                                    |                             |                           |                    |               |                          |             |          | En         | ergy & I     | Materials           | Flow an | nd Cost Tra |
| be Ext stup Ceffne Likk Topds Outputs Reports Reminders Window Help     bit     bit     ception     bit     bit     bit     bit     bit     bit     bit     bit     bit     bit     bit     bit     bit     bit     bit     bit        bit        bit           bit                 bit                       bit                                                                                                    | Energy & Material           | s Flow and Cost Trac      | iker (EMFACT) - [E | iquipment Lis | t]                       |             |          |            |              |                     | 3       | - 6 🛛       |
| Filter Data       Equipment ID:       Eveloping:       Image: Category:       Image: Category:       Image: Clear Filters         Name:       Department:       Image: Category:       Image: Category:       Image: Clear Filters         Upment ID:       Name:       Building       Building Name       Category:       Image: Category:         11       Paint Spray Booth       100       Main Building       Paint Spray Booth         11W       Paint Spray Booth Washer       100       Main Building       Washing Machine, Industrial         I1W       Paint Spray Booth Washer       100       Main Building       Washing Machine, Industrial         I1W       Paint Spray Booth Washer       100       Main Building       Washing Machine, Industrial         I1W       Paint Spray Booth Washer       100       Main Building       Washing Machine, Industrial         I1W       Paint Spray Booth Washer       100       Main Building       Washing Machine, Industrial         I1W       Paint Spray Booth Washer       100       Main Building       Image: Category         I1W       Paint Spray Booth Washer       100       Main Building       Image: Category         I1W       Paint Spray Booth Washer       100       Main Building       Image: Category <tr< th=""><th>File Edit Setup Di</th><th>efine Link Inputs Out<br/></th><th>puts Reports Remi</th><th>Inders Window</th><th>Help</th><th>Verov Verov</th><th>-<br/>Nov</th><th>Dukts R</th><th><b>Lá</b></th><th>an Print</th><th>De Lak</th><th>_ 8 ×</th></tr<>                                                                                                    | File Edit Setup Di          | efine Link Inputs Out<br> | puts Reports Remi  | Inders Window | Help                     | Verov Verov | -<br>Nov | Dukts R    | <b>Lá</b>    | an Print            | De Lak  | _ 8 ×       |
| Name:       Category:       Category:       Department:       Department:                                                                                                    | Filter Data<br>Equipment II | D:                        | Building:          | V Pro         | oduction Unit ID:        |             | ~        | Refres     | h Data       | Save                |         |             |
| Water Building       Building       Paint Spray Booth         11       Paint Spray Booth Washer       000       Main Building       Washing Machine, Industrial         11-W       Paint Spray Booth Washer       000       Main Building       Washing Machine, Industrial                                                                                                    | Nam                         | e:                        |                    | ]             | Category:<br>Department: |             | *        | Clear      | Filters      |                     |         |             |
| Innuc       Datasing       Datasing <thdat< th=""><th>Fauinment ID</th><th>Name</th><th></th><th>Building</th><th>Buildi</th><th>ag Name</th><th>1</th><th>Cat</th><th>legary</th><th></th><th></th><th></th></thdat<>                                                                                                    | Fauinment ID                | Name                      |                    | Building      | Buildi                   | ag Name     | 1        | Cat        | legary       |                     |         |             |
| 11-W       Paint Spray Booth Washer       100       Main Building       Washing Machine, Industrial         11-W       Paint Spray Booth Washer       100       Main Building       Washing Machine, Industrial                                                                                                    | B11 Pain                    | t Spray Booth             |                    | 100           | Main Building            | ry name     | Paint S  | Spray Boot | h            |                     |         |             |
| Enable Advanced Fields                                                                                                    | B11-W Pain                  | t Spray Booth Washe       | r                  | 100           | Main Building            |             | Washir   | ng Machine | e, Industria | əl                  |         |             |
| Enable Advanced Fields                                                                                                    |                             |                           |                    |               |                          |             |          |            |              |                     |         |             |
|                                                                                                    | 4<br>                       | 🗆 Enabl                   | e Advanced Field   | ls            |                          |             |          |            | 1 of         | 2 Records<br>Deroos |         |             |
|                                                                                                    |                             |                           |                    |               |                          |             |          |            |              |                     |         | Cont Franks |

|                            |                                         |                                 | ~                    | EMF                 | ACT<br>& Material | s Flow | and Co | et Tr |
|----------------------------|-----------------------------------------|---------------------------------|----------------------|---------------------|-------------------|--------|--------|-------|
| perev & Materials F        | low and Cost Tracker (EMFACT)           | Production Unit List 1          |                      | Energy              | o wateria:        | 5 F10W |        |       |
| e Edit Setup Defir         | e Link Inputs Outputs Reports R         | eminders Window Help            |                      |                     |                   |        |        | - 8   |
|                            |                                         |                                 |                      | S 6                 | a (M              | ۲      | 0.     |       |
| Filter Data                | un Products Law Equip Law Pr Unin Impor | aperator aperat aperation and a |                      | LADETE PICT         | 9575 BAYS         | Frat   | LOR    | -     |
| Production U               | nit ID:                                 | Department:                     | Refr                 | esh Data            |                   |        |        |       |
| 1                          | lame:                                   |                                 |                      | ar filter           |                   |        |        |       |
|                            | NYNNNYHIN ()                            |                                 | Cle                  | arrines             |                   |        |        |       |
|                            |                                         |                                 | Cle                  | 2 Detail            |                   |        |        |       |
|                            |                                         |                                 | Cle                  | e Detail            |                   |        |        |       |
| oduction Unit ID<br>I-LINE | Name<br>Painting Line                   | Loca<br>Column H                | tion Dep<br>Departme | artment<br>ent 1111 | Line of Paint     |        |        |       |
| oduction Unit ID<br>1-LINE | Name<br>Painting Line                   | Loca<br>Column H                | tion Dep<br>Departme | artment<br>ent 1111 | Line of Paint     |        |        |       |
| oduction Unit ID<br>1-LINE | Name<br>Painting Line                   | Loca<br>Column H                | tion Dep<br>Departme | artment<br>ent 1111 | Line of Paint     |        |        |       |
| oduction Unit ID<br>1-LINE | Name<br>Painting Line                   | Loca<br>Column H                | tion Dep<br>Departme | artment<br>ent 1111 | Line of Paint     |        |        |       |

| N     |                                    | Define: Outputs                                        | - Produ        | cts                 |               |               |         |
|-------|------------------------------------|--------------------------------------------------------|----------------|---------------------|---------------|---------------|---------|
|       | 4                                  |                                                        |                | EMFAC               | T             |               |         |
|       |                                    |                                                        |                | Energy & N          | laterials Flo | ow and Cost 1 | Fracker |
| ð 1   | on R Materials Flow and Cost       | Tracker (IMEACT) . [Droduct List]                      |                |                     |               |               | I.      |
| File  | Edit Setup Define Link Inputs      | Outputs Reports Reminders Window Help                  |                |                     |               | - 7 ×         |         |
| Maria | is Equipment ProdUkk Products Link | SEquep Lak Pr Unit Input to kept Vator Input Air Dan V | 😤 😝 🦣          | Delete Betrieve Sav | e Print       | 0+<br>Ea      |         |
|       |                                    |                                                        |                | More Detail         |               |               |         |
|       | Product Model No                   | Product Name                                           | Weight in Lbs. | Update Date         |               |               |         |
| Ū     | SAMPLE2                            | Sample 2 Product                                       | 50.00          | 0772472008          |               |               |         |
|       | Comments: Sample Product           | t for testing only                                     |                |                     |               |               |         |
|       |                                    |                                                        |                | Costs               |               |               |         |
|       | V100                               | Painted Case                                           | 1,000.00       | 02/02/2009          |               |               |         |
|       | Comments: This is a produc         | t we make                                              |                |                     |               |               |         |
|       |                                    |                                                        |                | Costs               |               |               |         |
|       | V200                               | Product V200                                           | 5,000.00       | 02/02/2009          |               |               |         |
|       | Comments: Another product          |                                                        |                |                     |               |               |         |
|       |                                    |                                                        |                | Costs               |               |               |         |
|       |                                    |                                                        |                |                     |               |               |         |
|       |                                    |                                                        |                |                     |               |               |         |
|       |                                    |                                                        |                |                     |               |               |         |
| Ja,   | Enable Advanced Field              | ls                                                     | 1              | of 3 Records        |               |               |         |
|       | ,                                  |                                                        |                | DEF008              |               |               |         |
|       |                                    |                                                        |                |                     |               |               |         |
|       |                                    |                                                        |                |                     |               |               | 38      |

Test Facility

|                                                     | Define:                              | Outpu                                                | ts —                  | Air So                        | ourc           | es                |                                             |                           |             |
|-----------------------------------------------------|--------------------------------------|------------------------------------------------------|-----------------------|-------------------------------|----------------|-------------------|---------------------------------------------|---------------------------|-------------|
| 3-                                                  |                                      |                                                      |                       |                               |                | MFAC<br>hergy & M | T<br>Materials FI                           | ow and Cos                | t Tracker   |
| Energy & Materials Flow and C                       | ost Tracker (EMFACT) -               | [Air Source List]                                    | - 1-                  |                               |                |                   |                                             |                           |             |
| Alterials Equipment Prod Unit Products              | Link Equip Link Pr Unit Import       | eminders window H                                    | leip                  | 💽 🚟                           | 📰<br>Waste Out | New 1             | 🆄 😭<br>Delete Retriev-                      | e Save                    | Print Exit  |
| Filter Data<br>Air Source ID:<br>Category:          | Bu                                   | iilding: 100<br>Status:                              |                       | <ul><li>✓</li><li>✓</li></ul> |                |                   | Refresh Data<br>Clear Filter<br>More Detail |                           |             |
| Air Source Exit<br>ID Direction<br>R-001 Vertical ✓ | Air Source<br>Lining<br>Metal Ambien | Air Source<br><u>Category</u><br>t Air Vents - Sky v | Through<br>Roof?<br>✓ | Emission?                     | Rainhat?       | Active?           | Building<br>Code                            | Permi<br>No<br>PERMIT-100 | t E>        |
|                                                     |                                      |                                                      |                       |                               |                |                   |                                             |                           | <u>&gt;</u> |
| Enable Advan                                        | ced Fields                           |                                                      |                       |                               |                |                   |                                             | 1 of 1 Red                | ords        |

| Define: Air Source Detail                                                                                                    |     |
|----------------------------------------------------------------------------------------------------|-----|
| EMFACT<br>Energy & Materials Flow and Cost Track                                                                                                    | ker |
| Air Source Detail 123                                                                                                    |     |
| Air Source ID:       123       Category:       Air Intake       Active?         State Source ID:       123A       Building:       200       •         Permit No:       •       Other Building       • |     |
| Gas Information:                                                                                                    |     |
| Dimensions:       Exit Information:         Diameter:       1.0 Ft       Width:       0.0 Ft         Height:       3.0 Ft       Depth:       0.0 Ft                                                   |     |
| Area: 2.0 Sq Ft                                                                                                    |     |
| Questions:       Update Date: 07/20/2007 <u>Through Roof?:</u> ○ Yes ○ No       Rainhat?: ○ Yes ○ No         Fugitive Emission?:       ○ Yes ○ No                                                     |     |
| File Name:                                                                                                    |     |
| Enable Advanced Fields                                                                                                    | 40  |

| NEWMOA De                      | fine: Wastewater Disch       | arges                                              |
|--------------------------------|------------------------------|----------------------------------------------------|
| J.                             |                              | EMFACT<br>Energy & Materials Flow and Cost Tracker |
| Water Discharge Point List     |                              |                                                    |
| <b><u>DSN:</u></b> 123-456     | Description: Water Discharge | <u>Active?</u> ✓                                   |
| Discharge Point Type: NPDES    | Permit Nbr: 12345            | Update Date: Costs                                 |
| Receiving Entity: CT River     |                              | 12/07/2007                                         |
| <u>DSN:</u> 234-567            | Description: Basement System | <u>Active?</u> ✓                                   |
| Discharge Point Type: Sanitary | Permit Nbr:                  | Update Date: Costs                                 |
| Receiving Entity:              |                              | 11/06/2007                                         |

|   | Define: Waste Types                                                                                                    |                       |          |            |                |
|---|----------------------------------------------------------------------------------------------------|-----------------------|----------|------------|----------------|
|   | EMFAC<br>Energy & M                                                                                                    | : T<br>Iaterials Flow | and Cos  | t Tracker  |                |
| 4 | Energy & Materials Flow and Cost Tracker (EMFACT) - [Waste Type List]                                                                                                    |                       |          |            |                |
|   | Image: Securp Derine Link Inputs Outputs Reports Reminders Window Heip         Image: Securp Derine Link Inputs Outputs Reports Reminders Window Heip         Image: Securp Derine Link Inputs Outputs Reports Reminders Window Heip         Image: Securp Derine Link Inputs Outputs Reports Reminders Window Heip         Image: Securp Derine Link Inputs Outputs Reports Reminders Window Heip         Image: Securp Derine Link Inputs Outputs Reports Reminders Window Heip         Image: Securp Derine Link Inputs Outputs Reports Reminders Window Heip         Image: Securp Derine Link Inputs Outputs Reminders Window Heip         Image: Securp Derine Link Inputs Outputs Reminders Window Heip         Image: Securp Derine Link Inputs Outputs Reminders Window Heip         Image: Securp Derine Link Inputs Outputs Reminders Window Heip         Image: Securp Derine Link Inputs Outputs Reminders View         Image: Securp Derine Link Inputs Outputs Reminders View         Image: Securp Derine Link Inputs Outputs Reminders View         Image: Securp Derine Link Inputs Outputs Reminders View         Image: Securp Derine Derine Link Inputs Outputs Reminders View         Image: Securp Derine Derine Link Inputs Outputs Reminders View         Image: Securp Derine Derine De | 🏂 😭<br>Delete Retriev | e Save   | 📑<br>Print | <b>I</b><br>Ex |
|   | Waste Type         Hazardous?         Physical State         Cost p                                                                                                    | er Lb. in \$          | <u>~</u> |            |                |
| l | 🕼 Absorbents, Saturated Media 🛛 🗹 Liquid 💿 Solid 🔍 Sludge 🔍 Other                                                                                                    | .00                   |          |            |                |
| l | Update Date: 07/25/2008                                                                                                    | Codes                 |          |            |                |
| l | Filters                                                                                                    | .00                   |          |            |                |
|   | Update Date: 02/02/2009 EPA                                                                                                    | A Codes               |          |            |                |
|   | Filters with Paint                                                                                                    | 10.00                 |          |            |                |
|   | Update Date: 07/31/2008 EPA                                                                                                    | Codes                 |          |            |                |
|   | Oil, Used Oil, Used Other                                                                                                    | .00                   |          |            |                |
| l | Update Date: 02/21/2008 EPA                                                                                                    | Codes                 |          |            |                |
|   | Paint cans (drv)                                                                                                    | .00                   |          |            |                |
|   |                                                                                                    | Codes                 |          |            |                |
|   |                                                                                                    |                       |          |            |                |
|   |                                                                                                    |                       | ~        |            |                |
|   | Enable Advanced Fields                                                                                                    | 1 of 6 Record         | ds       |            |                |

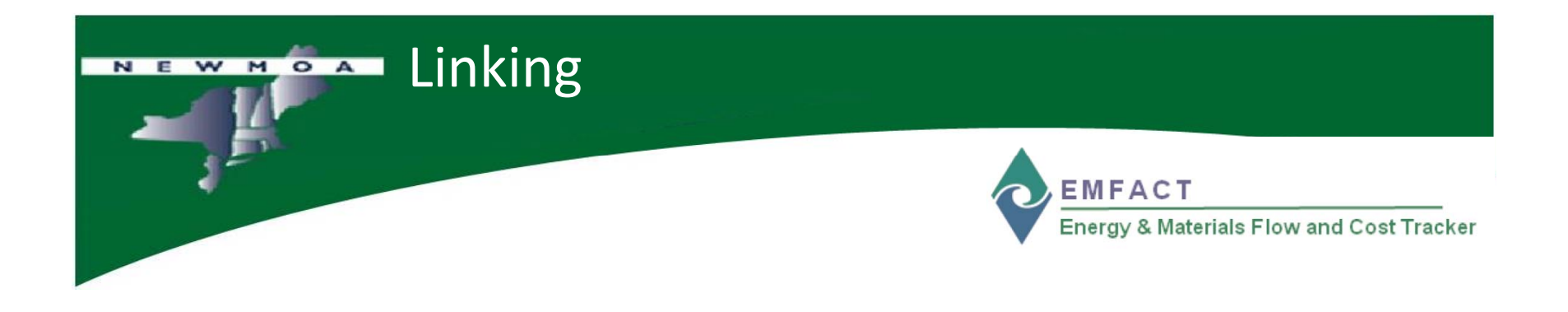

Linking – production unit with materials, products, air sources, emissions, air factors, discharges, water pollution, waste products, products

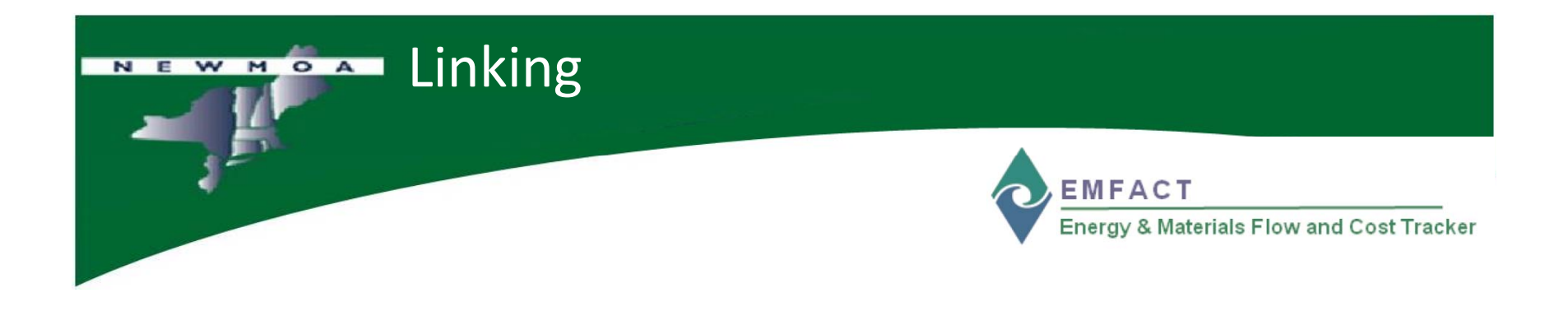

Linking – production unit with materials, products, air sources, emissions, air factors, discharges, water pollution, waste products, products

|                                                                                                    |                          | Die: Linkin             | g Produc            |            | D Pro     | ba. Unit   |
|----------------------------------------------------------------------------------------------------|--------------------------|-------------------------|---------------------|------------|-----------|------------|
| nergy & Materials Flow and Cost                                                                                                    | Tracker (EMFACT)         |                         |                     | Ener       | gy & Mate |            |
| Edit Setup Define Link Inputs O<br>b Company Company Com | utputs Reports Reminders | Window Help             | Value Dat Value Dat | Danda Rute | i Mi      | Print Exit |
| Production Unit Links for: PB11-                                                                                                    | LINE                     |                         |                     |            |           |            |
| Location: Column H                                                                                                    | Name: Painting Lin       | e                       | Department:         | Active     | 2 🗹       |            |
| scription: Line of Painting Operation                                                                                                    | ations                   |                         |                     |            |           |            |
| aterials Products Air So                                                                                                    | ource Emission Ai        | r Factors) Discharge We | ater Poll Waste     |            |           |            |
| Product Model No.                                                                                                    |                          |                         |                     | Active?    | Update Da | te         |
| r V100 ▼                                                                                                    | Painted Case             |                         |                     |            | 2/2/2009  |            |
| Intermediate Product:                                                                                                    | IP101                    | Painted Part 101        |                     |            |           |            |
| Comments:                                                                                                    |                          |                         |                     |            |           |            |
| V100                                                                                                    | Painted Case             |                         |                     |            | 2/2/2009  |            |
| Intermediate Product:                                                                                                    | IP102                    | Painted Part 102        |                     |            |           |            |
| Comments:                                                                                                    |                          |                         |                     |            |           |            |
| ∨100 💌                                                                                                    | Painted Case             |                         |                     |            | 2/2/2009  |            |
| Intermediate Product:                                                                                                    | IP103                    | Painted Part 103        |                     |            |           |            |
| Comments:                                                                                                    |                          |                         |                     |            |           |            |
|                                                                                                    |                          |                         |                     |            |           |            |
|                                                                                                    |                          |                         |                     |            |           |            |

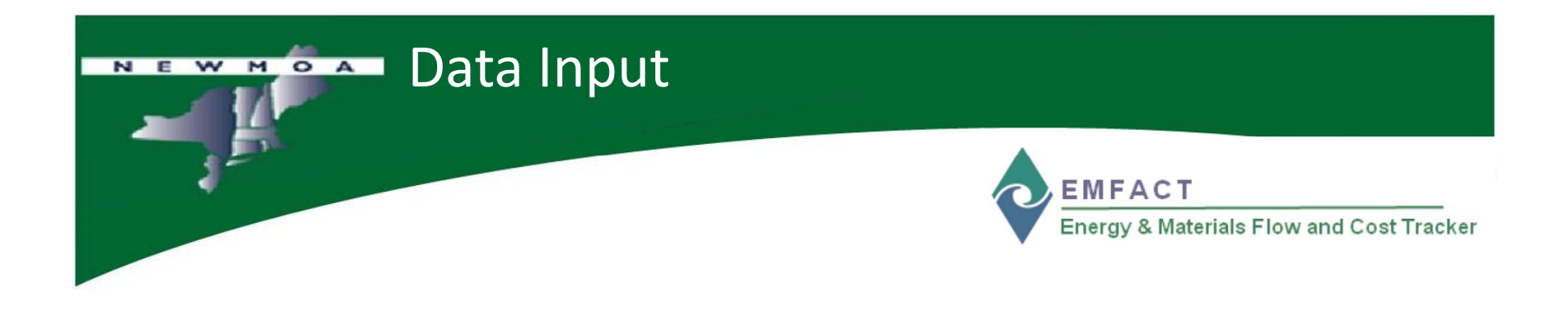

Once Set-Up, Define, & Linking are Completed, Ready for Day-to-Day Use to Manage, Store, & Analyze Data on Materials Use, Fuel/Paint, & Water Use, Product, & Non-Product Output

#### Input – Materials Purchased

Manage List

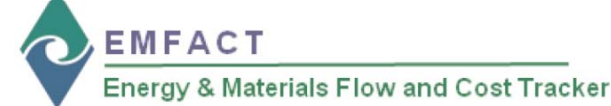

#### **Input Material Purchased**

There are two methods to enter **Material Purchased** – electronically through a file upload (data upload template provided with EMFACT) or manually.

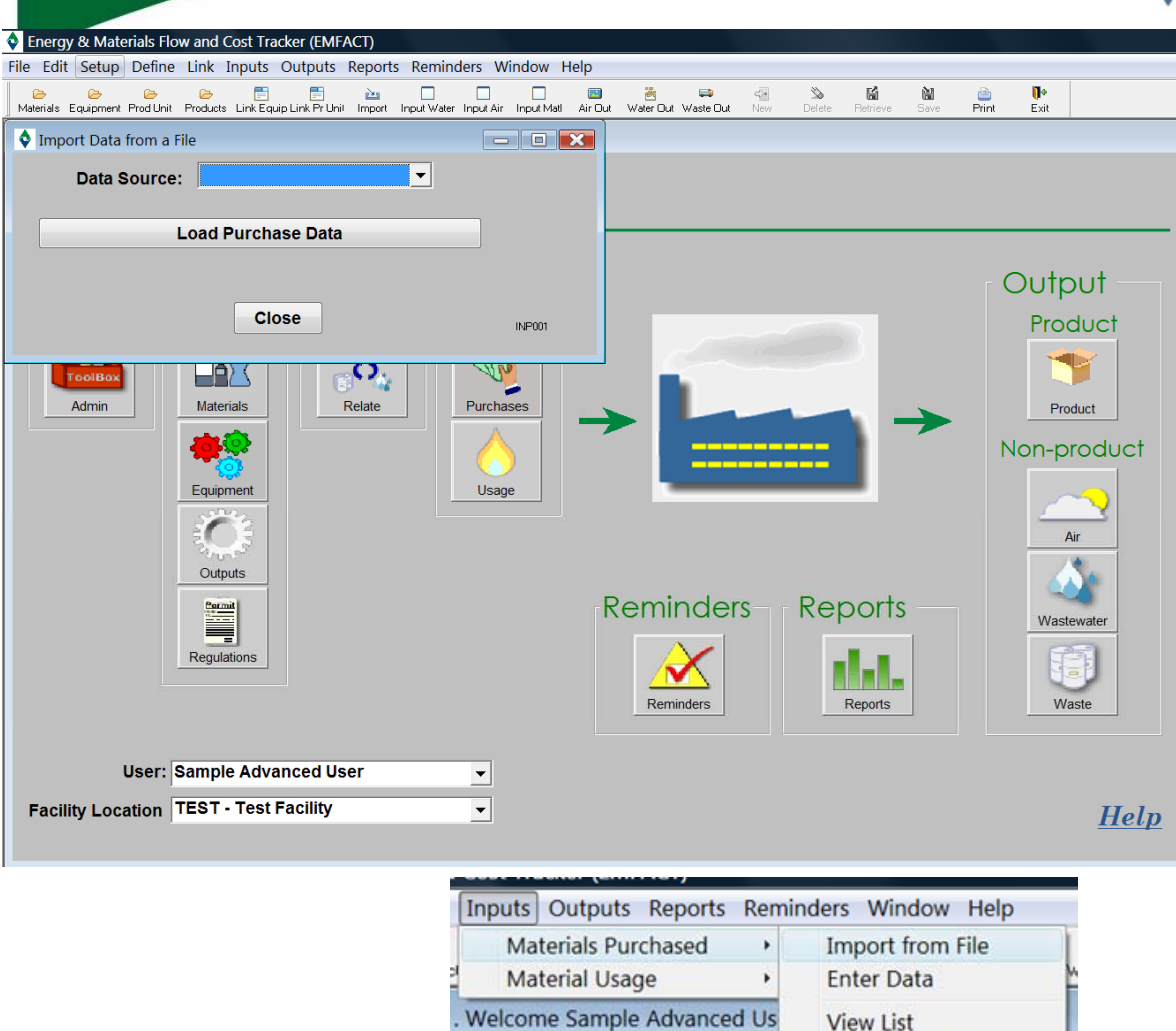

|                            | 💻 Inpi                       | ut – Wa                                         | ter Us             | se             |         |                 |         |          |           |              |
|----------------------------|------------------------------|-------------------------------------------------|--------------------|----------------|---------|-----------------|---------|----------|-----------|--------------|
| - J.F.                     |                              |                                                 |                    |                |         | EMFA            |         | jale Ele | Wand      | Cost         |
| nergy & Materials Flow and | Cost Tracker (EMF/           | CT) - [Enter Water Use<br>ts Reminders Window 1 | ige]               |                |         | Energy          | a water | iais F10 | vv and    |              |
| 🕞 😂 😂 😂                    | ctor Link Equip Link Pr Unit | import lapat Vator lapat Air                    | Input Muti Air Out | Var De Var De  |         | Defent Partners | Sars.   | Print .  | De<br>tak |              |
| oduction Unit/ PB11-W      | Paint Spray                  | Booth Washer                                    |                    | De             | partmer | nt: 1111        | ~       |          |           |              |
|                            | Material ID:                 | Usage Date                                      | <u>Usage</u> (     | <u>)ty</u> Uni | ts      | Frequency       |         |          |           |              |
|                            | WATER                        | 12/10/2008                                      | 3,6                | Gallo Gallo    | ns      | Per Month       | ~       |          |           |              |
| Save Usage Cost (US \$):   | 0.00                         | Comment:                                        |                    |                |         |                 |         |          |           |              |
|                            |                              |                                                 |                    |                |         |                 |         |          |           |              |
| ntered Data so far         |                              | Start                                           |                    | Otv            |         |                 |         |          |           |              |
| quipment ID Material I     | D Date                       | Oty/Units                                       | Frequency          | in Lbs.        |         |                 |         |          |           |              |
|                            |                              |                                                 |                    |                |         |                 |         |          |           |              |
|                            |                              |                                                 |                    |                |         |                 |         |          |           |              |
|                            |                              |                                                 |                    |                |         |                 |         |          |           |              |
|                            |                              |                                                 |                    |                |         |                 |         |          |           |              |
|                            |                              |                                                 |                    |                |         |                 |         |          |           |              |
|                            |                              |                                                 |                    |                |         |                 |         |          |           |              |
|                            |                              |                                                 |                    |                |         |                 |         |          |           |              |
| Usage Report               |                              |                                                 | Enable Adva        | anced Fields   |         |                 | INP101  |          |           |              |
|                            |                              |                                                 |                    |                |         |                 |         |          |           |              |
|                            |                              |                                                 |                    |                |         |                 |         |          |           |              |
|                            |                              |                                                 |                    |                |         |                 |         |          | те        | est Facility |